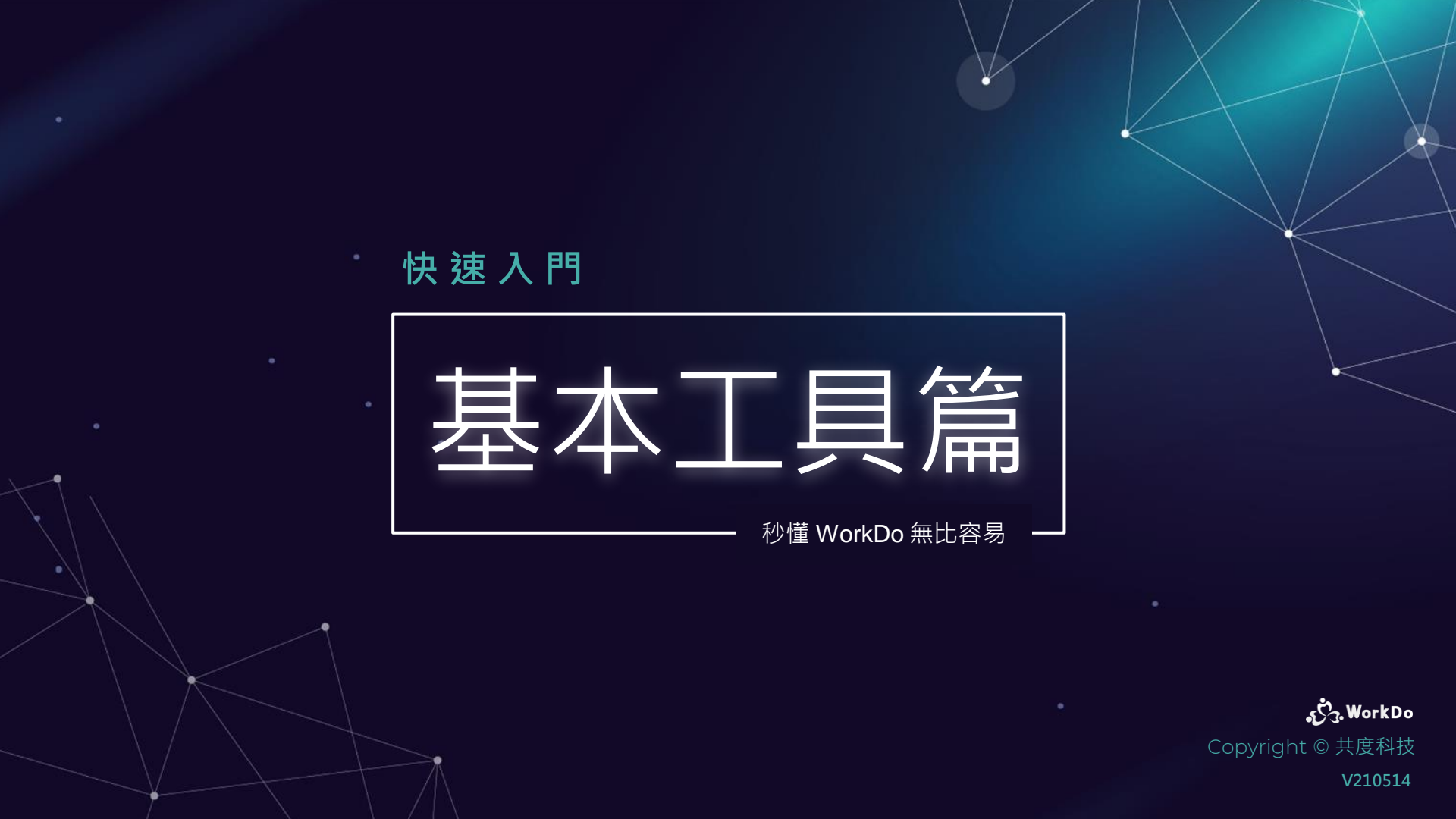

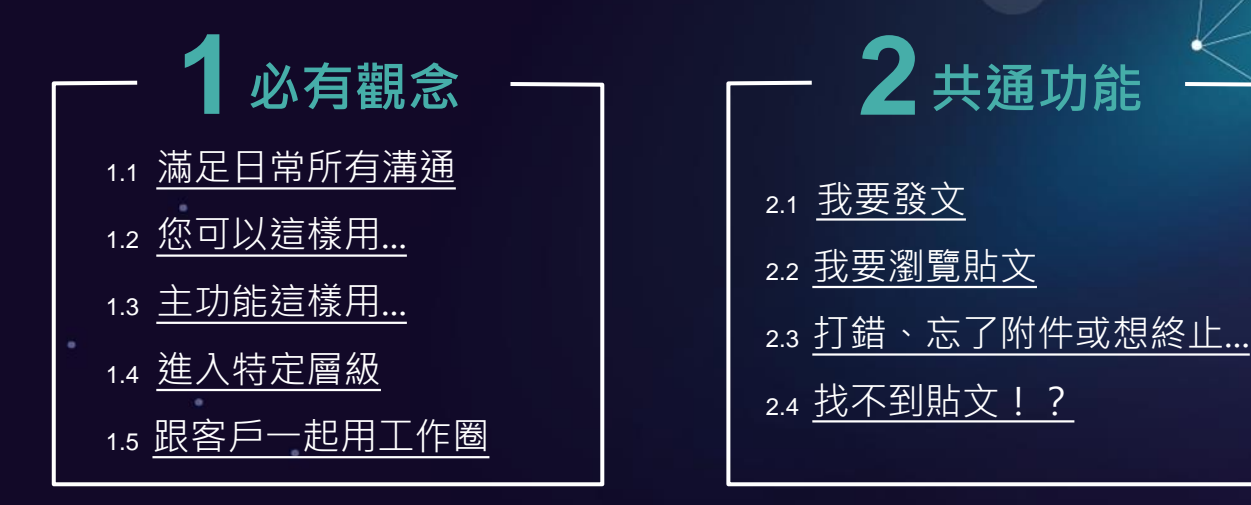

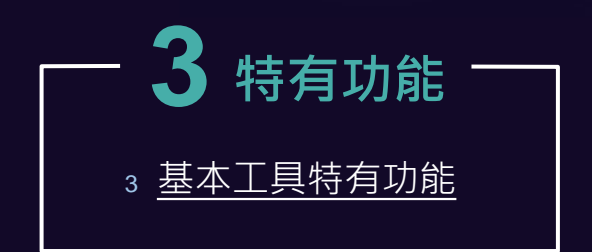

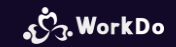

### 1. 不可不知的 WorkDo

| 1.1 | 基本工具滿足日常所有溝通  |
|-----|---------------|
| 1.2 | 您可以這樣用        |
| 1.3 | <u>主功能這樣用</u> |
| 1.4 | 進入特定層級        |
| 1.5 | 跟客戶一起用工作圈     |

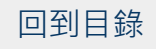

#### 1.1 基本工具滿足日常所有溝通協作

公司 / 群組 / 好友 / 個人 皆擁有所需的基本工具 足以應對所有日常待溝通協作事務

#### 1.1 基本工具滿足日常所有層級溝通協作

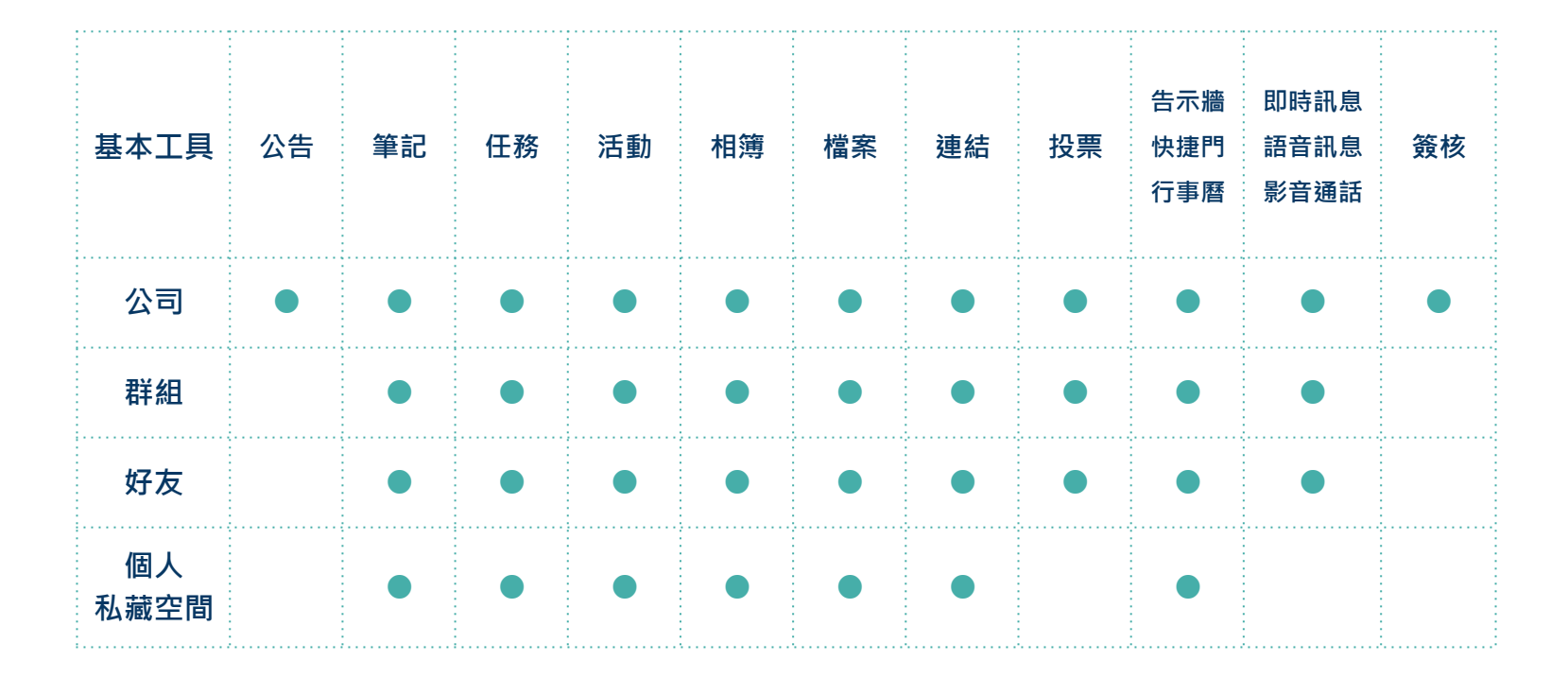

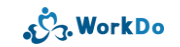

#### 1.1 溝通協作基本工具 涵蓋各行各業各種情境

#### **\$**3 公告

重要提醒 規範、方針、福利

#### 具時效性通知 行政通知、政府法令

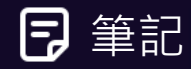

議題討論 特定議題、蒐集提案、技術討論

分享專業 產業動態、新聞、知識更新

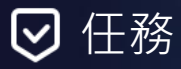

清楚的工作分配

市場調查、資料分析、執行專案、 議價、簽約、裝機、驗收、上線、 進貨、盤點、產品發表、記者會、 拜訪客戶/廠商、各項工作準備

進度追蹤

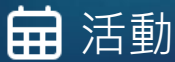

必要活動通知 各項會議、教育訓練、健康檢查 統計活動人數 旅遊、聚餐、尾牙、運動會

❷ 相簿

重 要 見 證 裝機上線、驗收、簽約、進貨 盤點、產品發表、各項活動

回憶凝聚向心力

工作實錄、旅遊、聚餐、迎新 生日會、歡送趴

#### ▲ 檔案

雲端共享資源 雲端存儲空間只要一人上傳檔案 所有成員皆可下載 ∂ 連結

自訂標題更好找

實用文章、工具教學、參考網站、 合作夥伴資訊、只要一人新增所有 成員共享

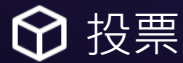

表決透明公開 部門聚餐、員工旅遊、各類調查

選舉公平公正 福委會、尾牙小組

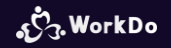

#### 1.2 多強大? 實際體驗更深刻

萬萬不可錯過 WorkDo 特色介紹 建議邀請至少 3 位夥伴跟您一起 實際這樣用用看!

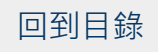

#### 1.2 輕鬆搞定工作大小事

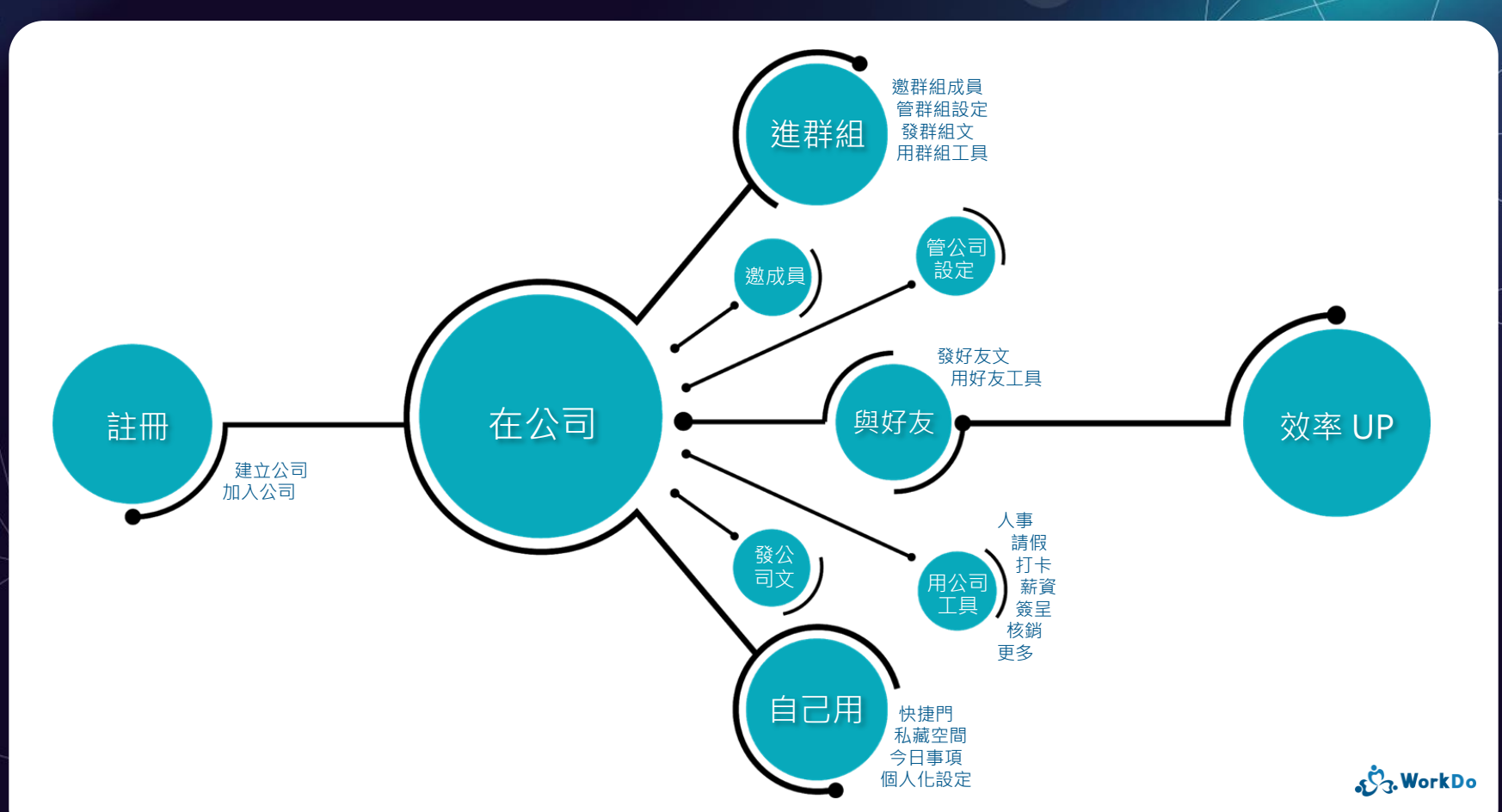

## 1.3 看起來很強大, 也好像很難、很複雜?

不不不...複雜的我們來 聰明的您只要跟著步驟做

保證上手

### 1.3.1 全域功能讓您掌握公司大小事

進入公司後

#### 幫您彙整公司內所有資料

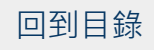

#### 1.3.1 全域功能就是便捷

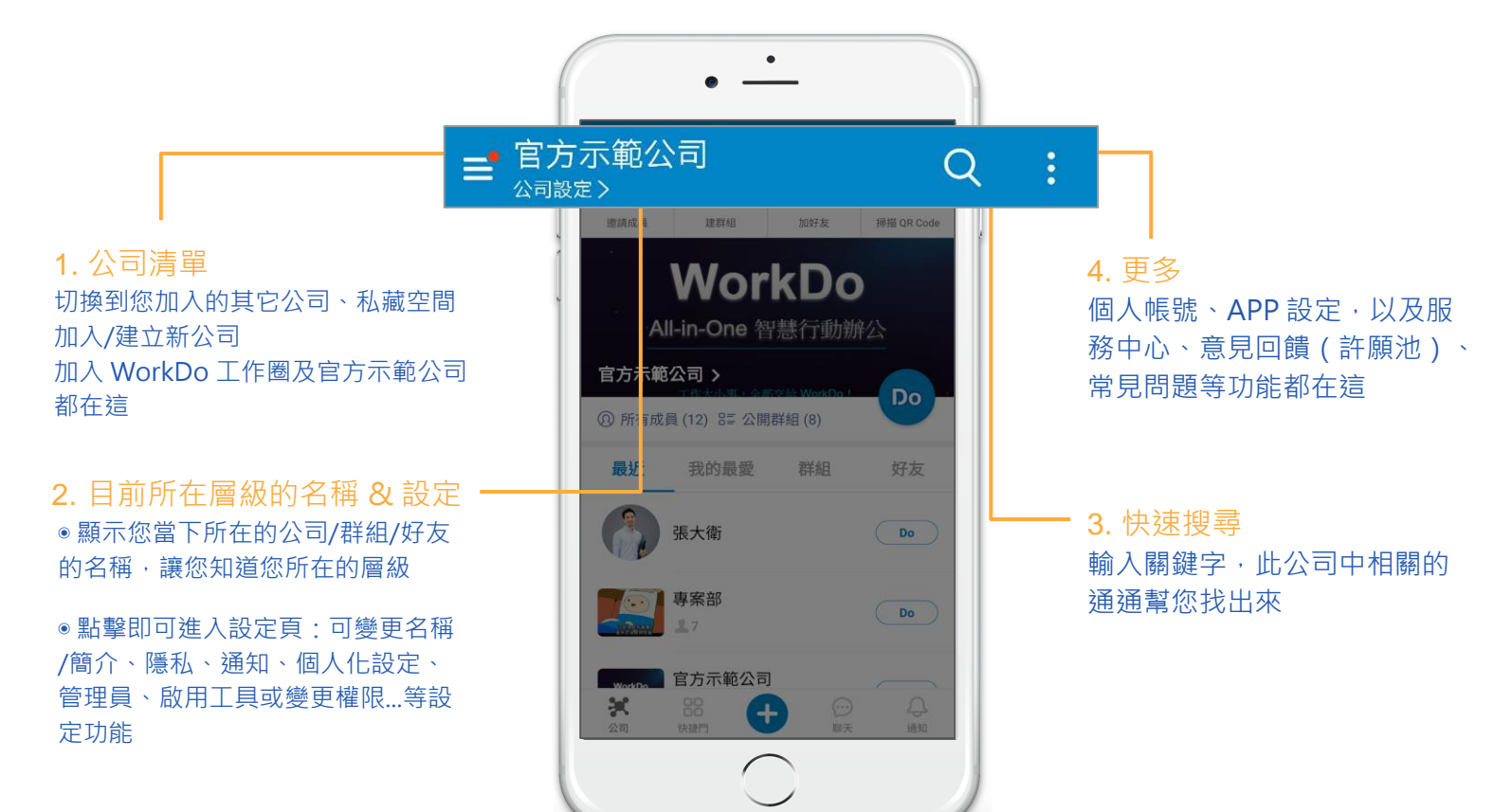

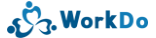

#### 1.3.2 主功能就是快

讓您更方便

讓您更快速

Work easy, Work smart!

#### 1.3.2 主功能就是快

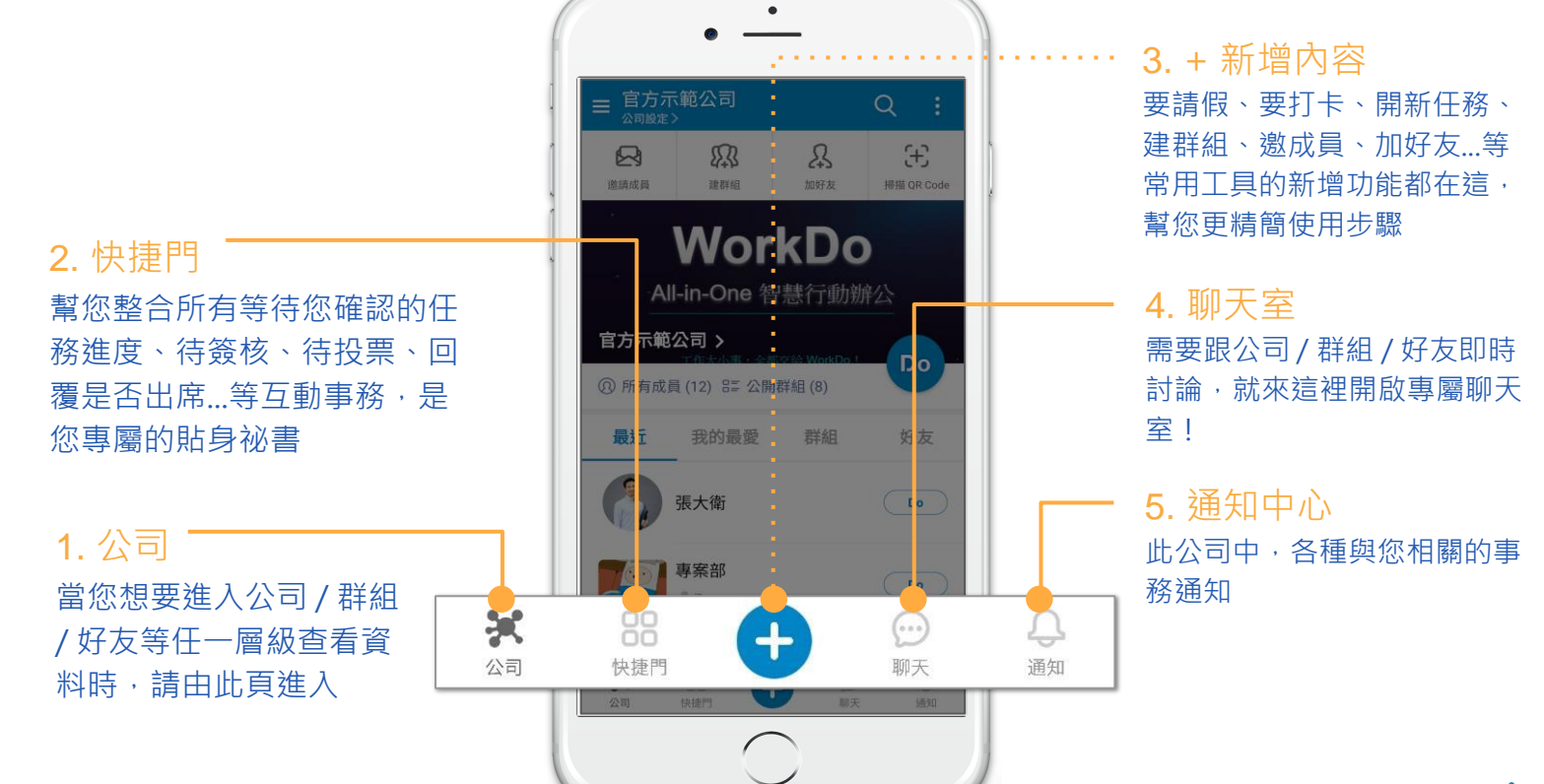

**گ**ر WorkDo

#### 1.3.2 公司:想看特定資料時這裡進

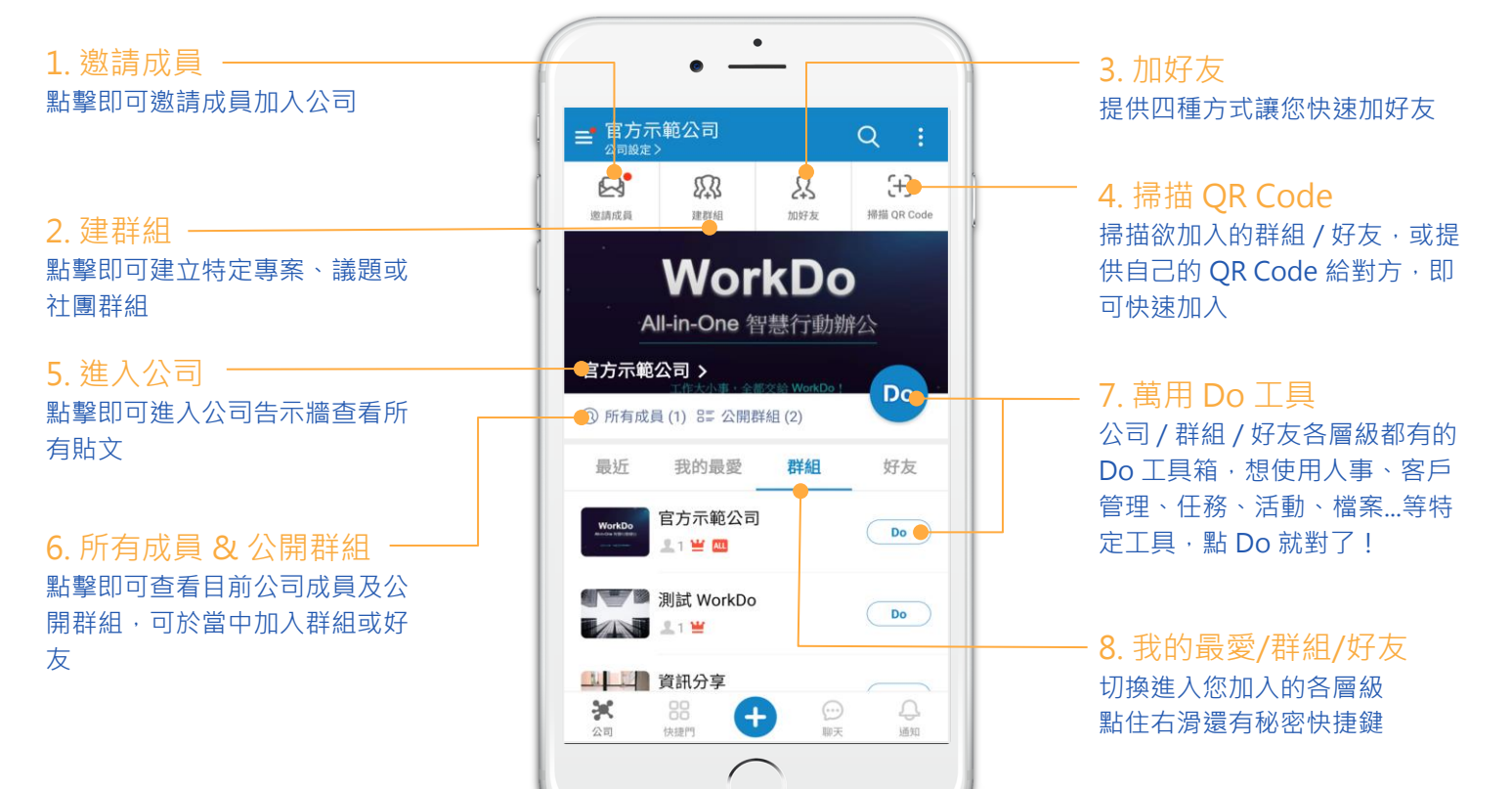

#### 1.3.2 快捷門:貼身祕書幫您整合所有待確認事務

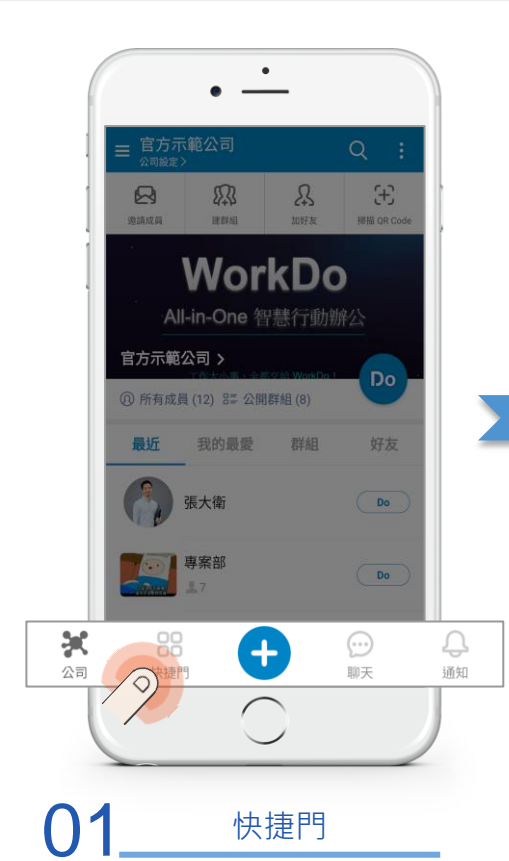

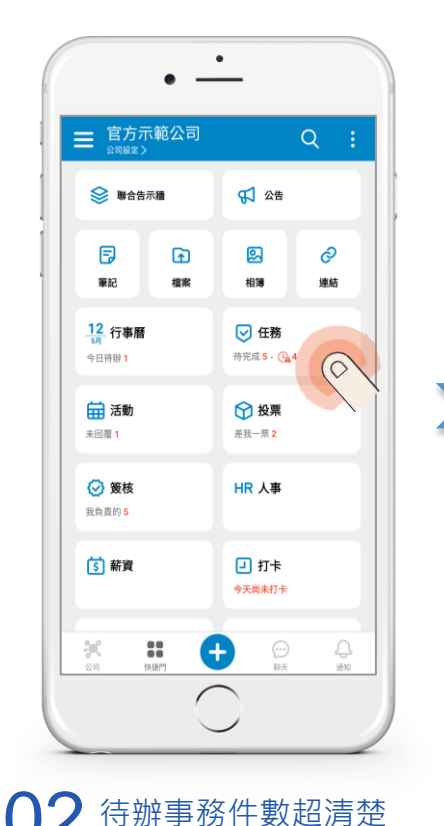

**9**2 快捷門任務 Q (7) 待完成的 ▼ 11 1Ξ 今天 2020-01 6 7 8 g 10 13 14 15 16 17 根據不同事務 下方頁籤貼心分類 21 22 23 不用再額外記憶 27 28 29 30 31 張大衛[專案部] Post-ID:1131 · 同同 · / · 杰 CT 驗收報告 🕒 2020-01-20 (—) 14:00 🕑 0/3 🥏 + 所有的 我負責的 我建立的 ( 快速輕鬆確認

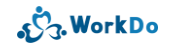

1.3.2 『+』:常用工具快速新增

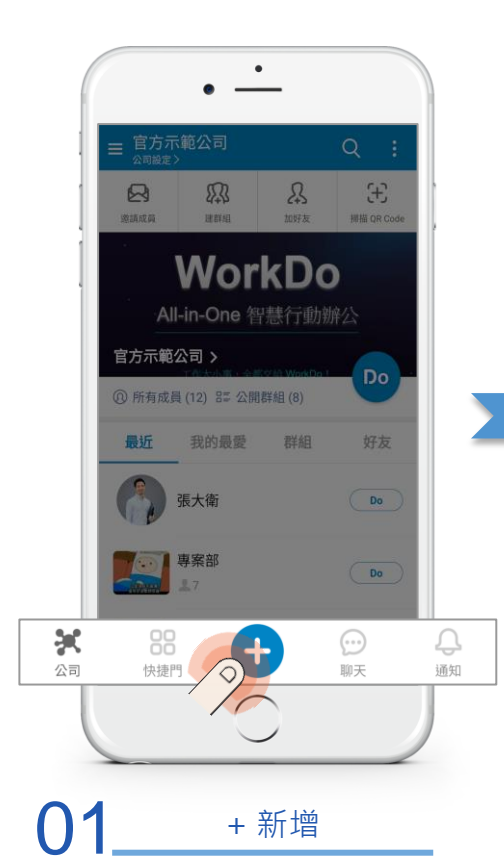

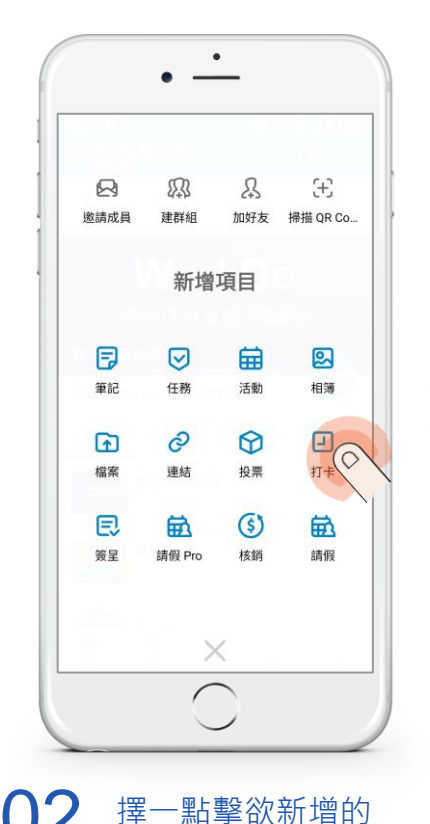

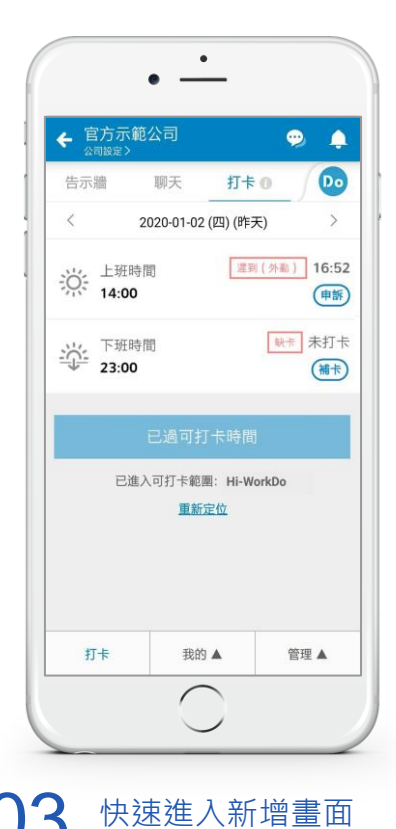

<del>رگع.</del> WorkDo

#### 1.3.2 『+』:常用工具快速新增

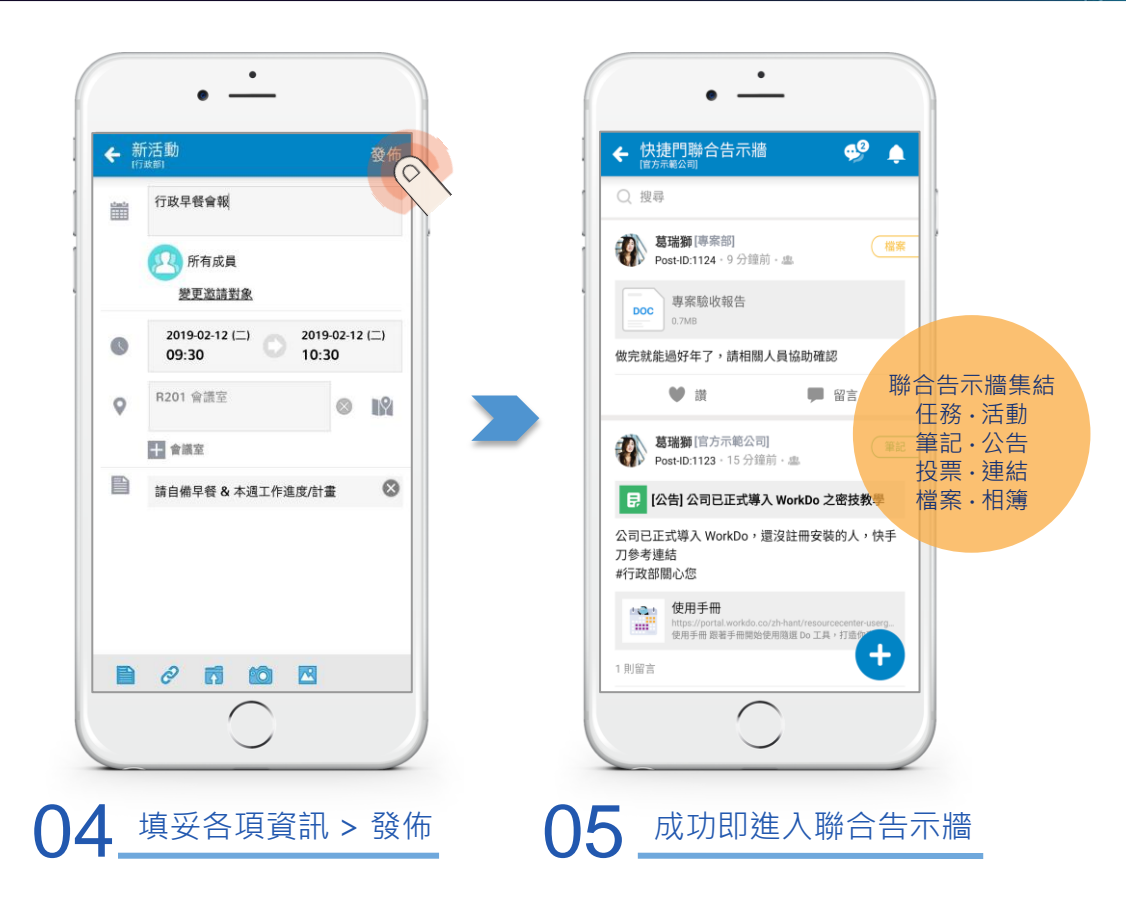

#### 1.3.2 聊天:即時訊息方便討論

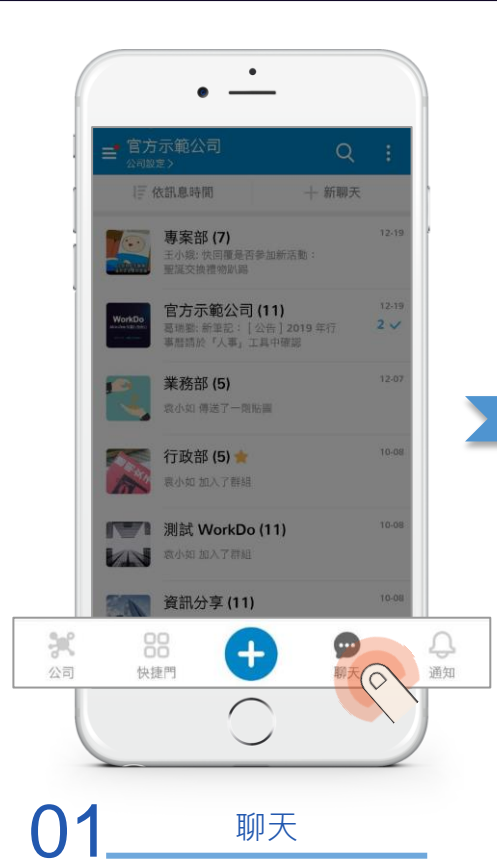

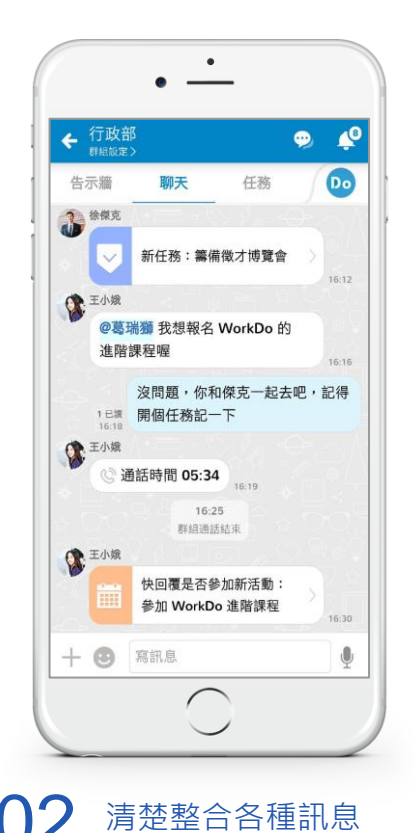

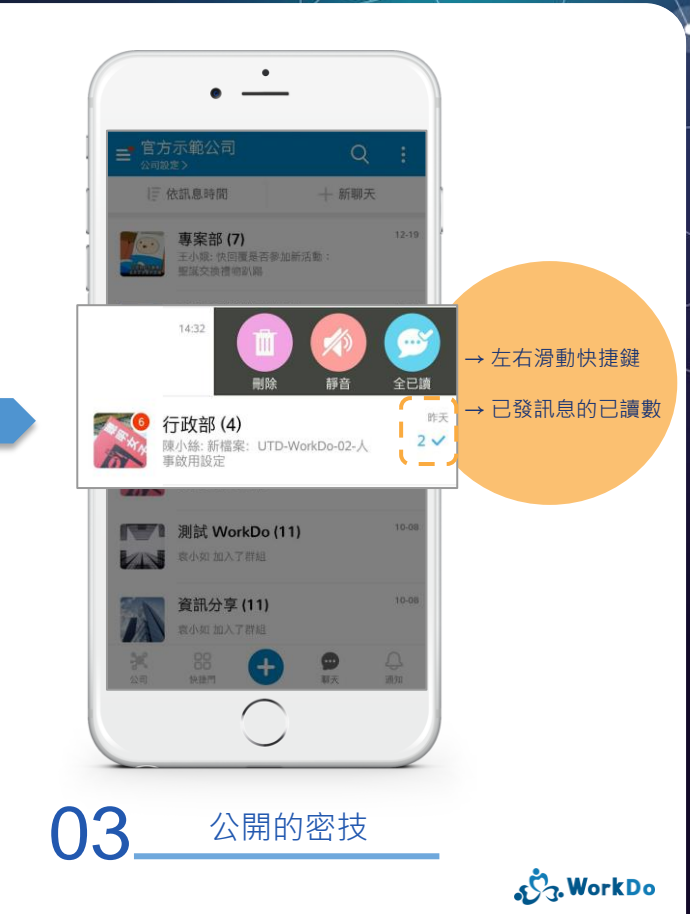

#### 1.3.2 更多:個人化設定 & 幫您快速上手的 APP 小幫手

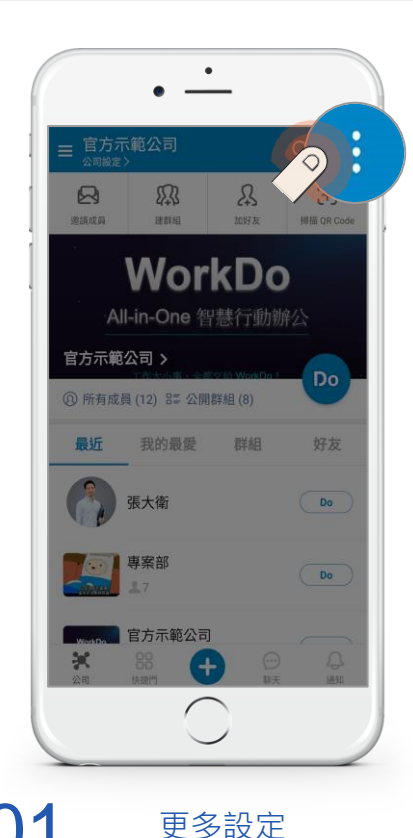

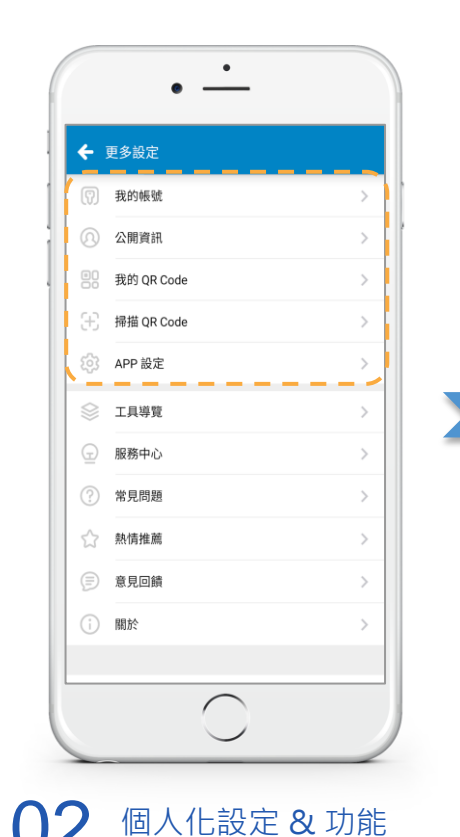

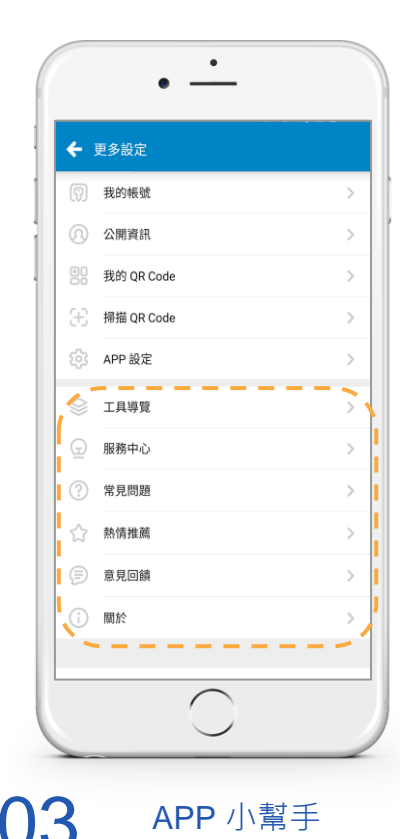

\_\_\_\_\_ رژج. WorkDo

#### 1.4 進入特定層級

# 新增/編輯/瀏覽特定資料的第一個步驟 公司/群組/好友操作介面一致

資料分流更準確

#### 1.4 進入特定層級:資料分流更準確

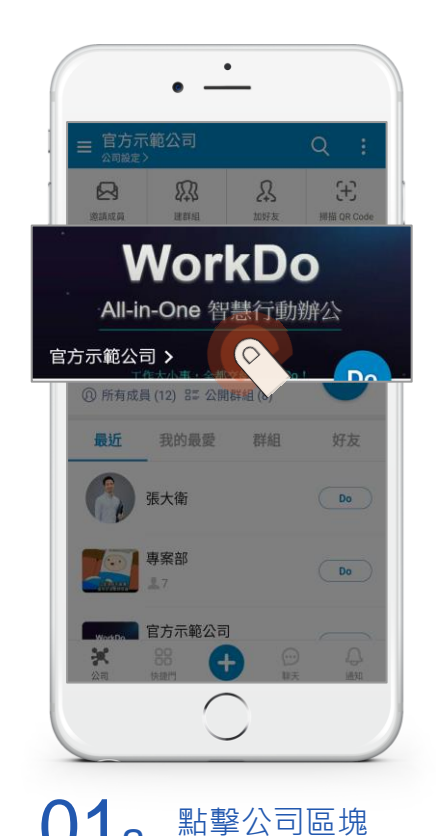

或

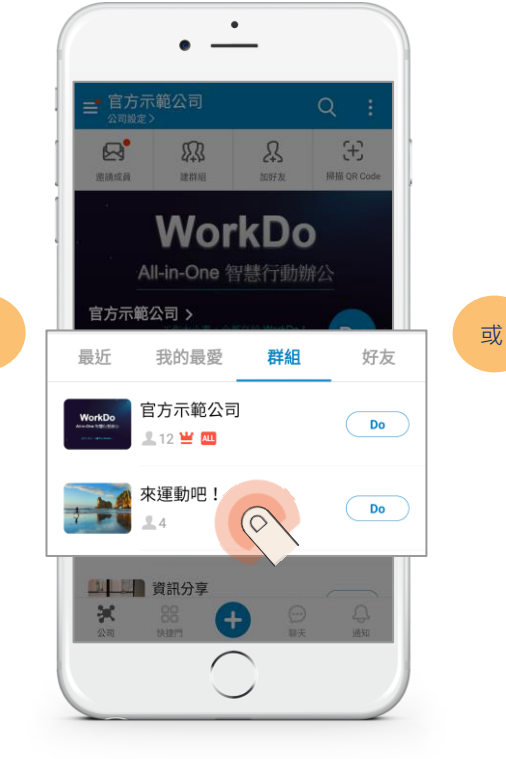

點擊欲瀏覽的群組

£ R R 建料组 WorkDo All-in-One 智慧行動辦公 官方示範公司 > 最近 我的最愛 群組 好友 徐傑克 Do 張大衛 Do 0 × (+)點擊欲瀏覽的好友

#### 1.4 進入特定層級:基本功能操作介面一致

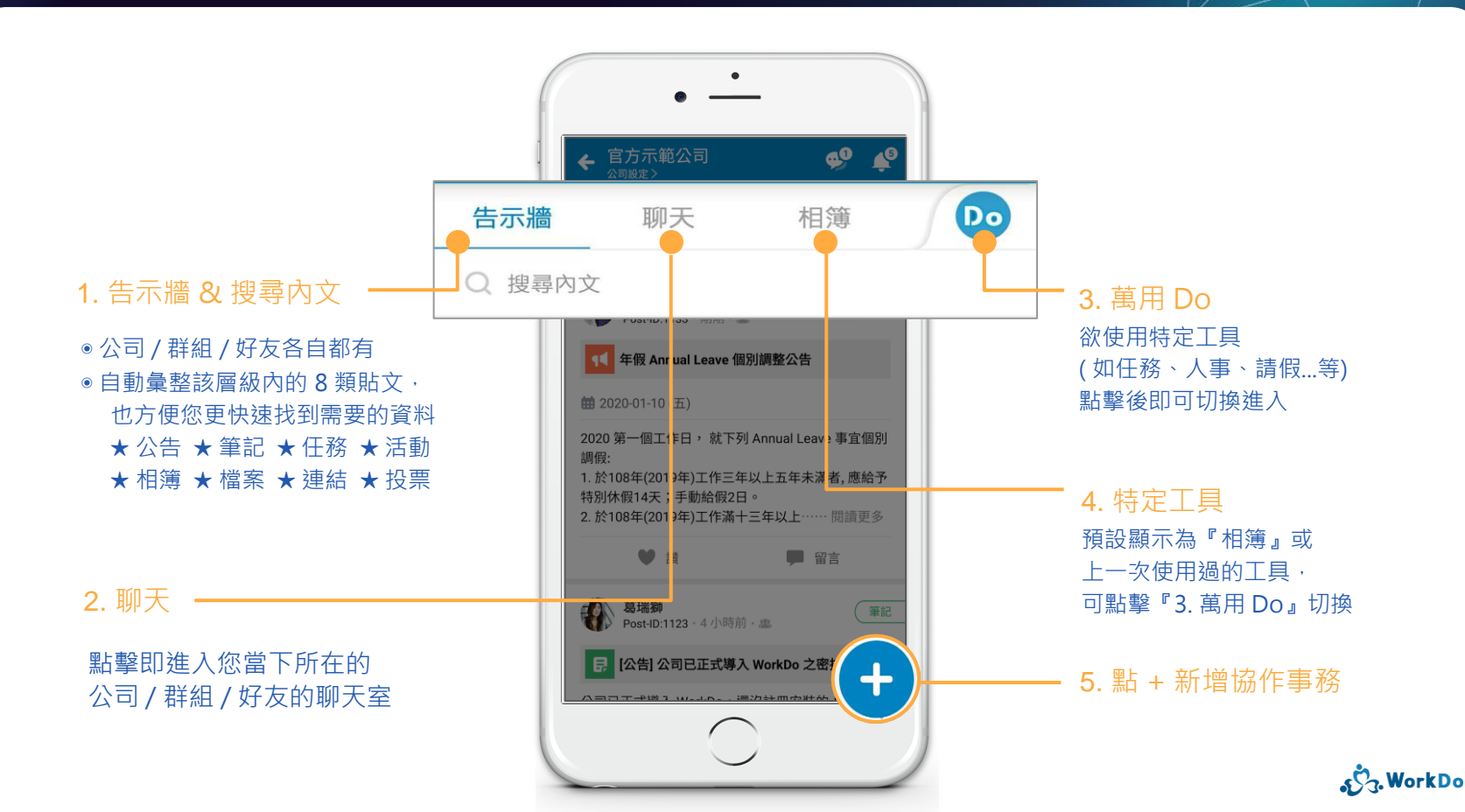

1.4 進入特定層級:資料分流更準確

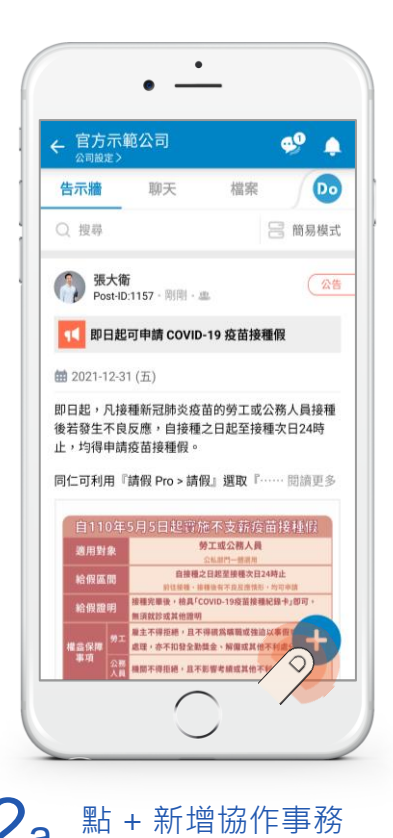

或

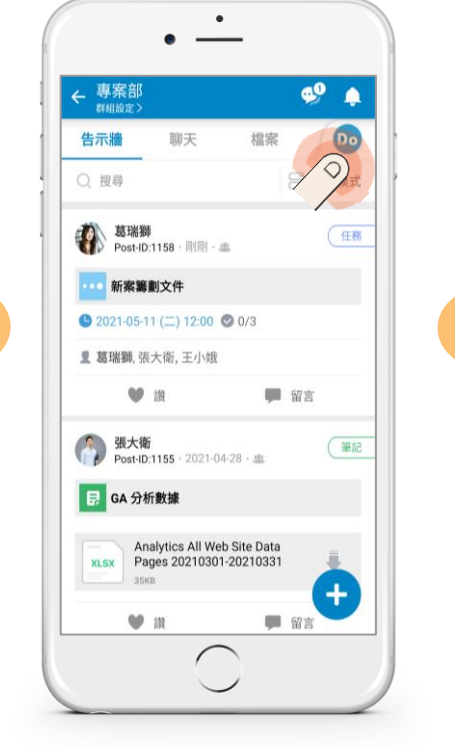

02b 點 Do 切換特定工具

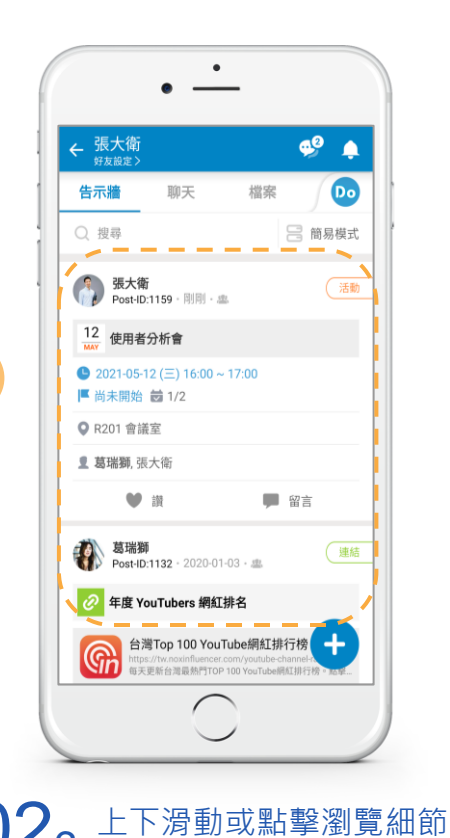

SchorkDo

或

#### 1.5 跟客戶一起用的工作圈

跟客戶/廠商/合作夥伴一起用 建群組/加好友 隨時溝通協作效率高

#### 1.5 跟客戶 / 廠商 / 合作夥伴一起用工作圈

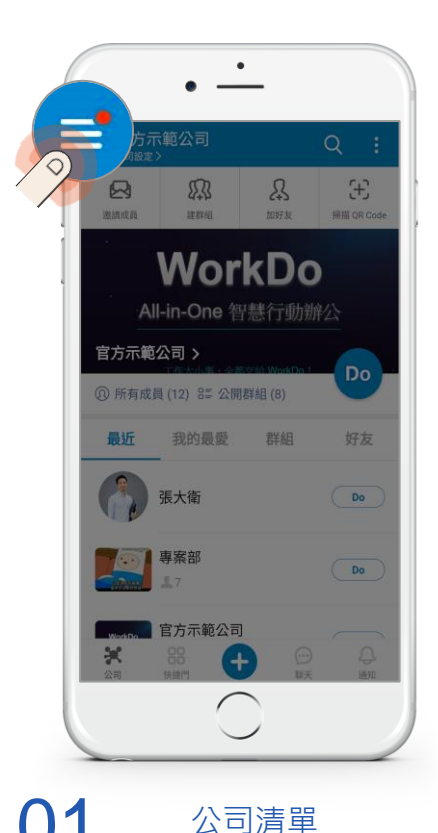

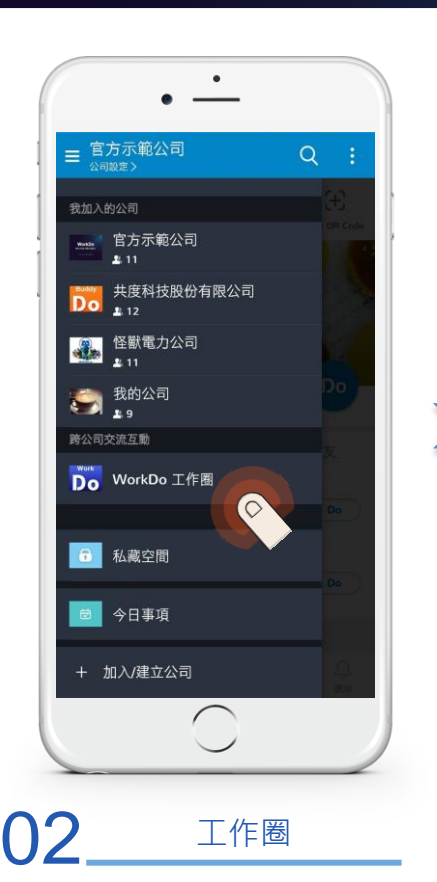

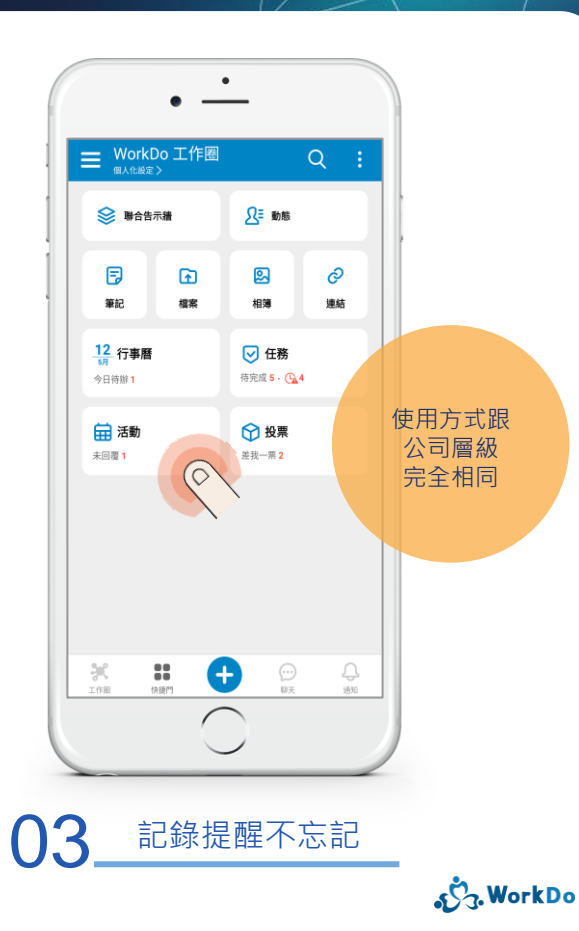

#### 2. 基本協作工具的共同功能

筆記 ★ 公告 ★ 任務 ★ 活動

相簿★檔案★連結★投票

操作畫面一致,輕鬆上手

2.1 <u>我要發文</u>

2.2 <u>我要瀏覽貼文</u>

2.3 不小心打錯、忘了附件、置頂或終止...

回到目錄

2.4 <u>找不到貼文!?</u>

#### 2.1 我要發文

最快速的步驟請參照 <u>1.3.2『+』</u> 教您第二快速的方式

點 Do 就對了

2.1 我要發文:公司 / 群組 / 好友

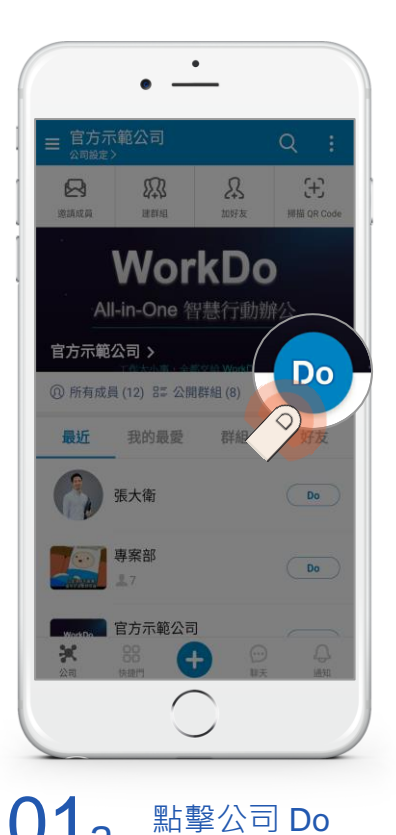

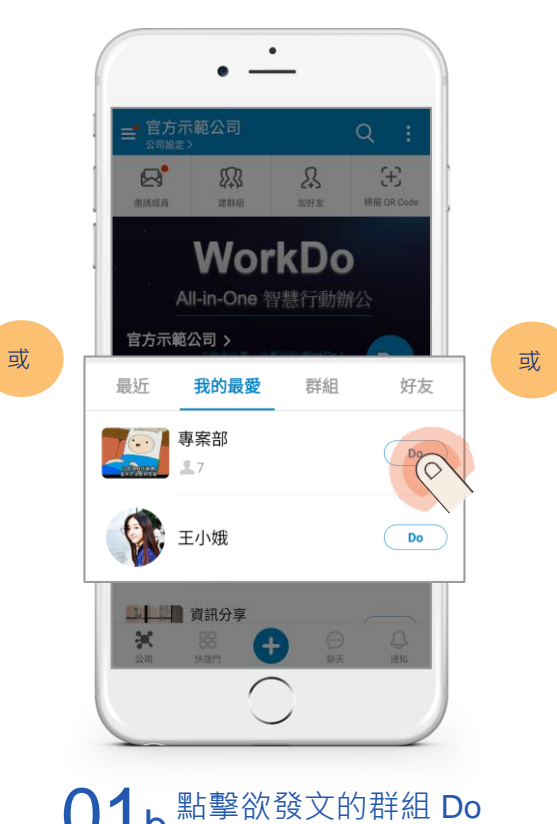

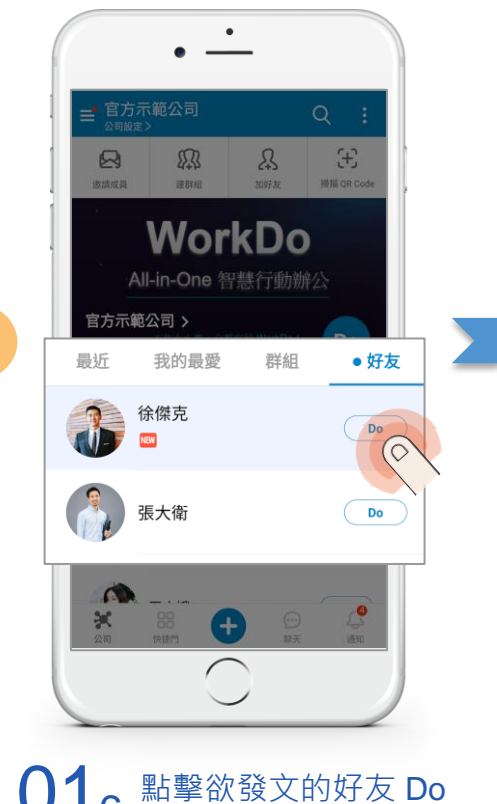

2.1 我要發文:發群組任務文為例

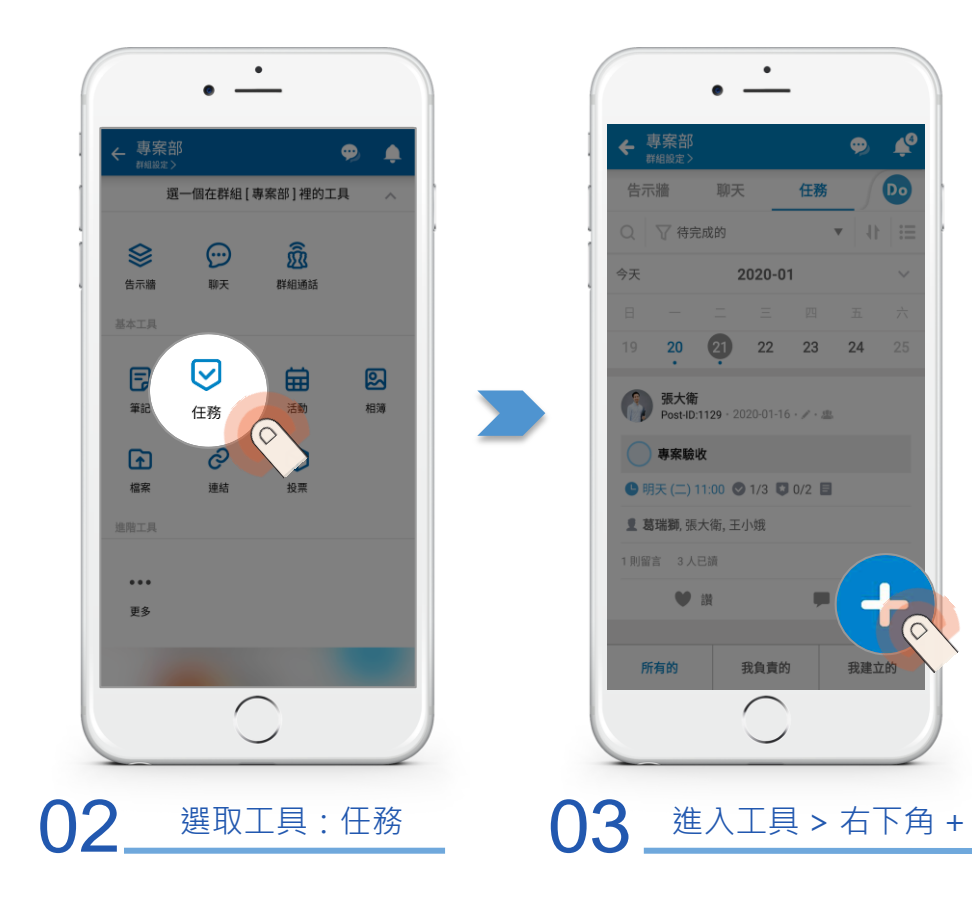

2.1 我要發文:發群組任務文為例

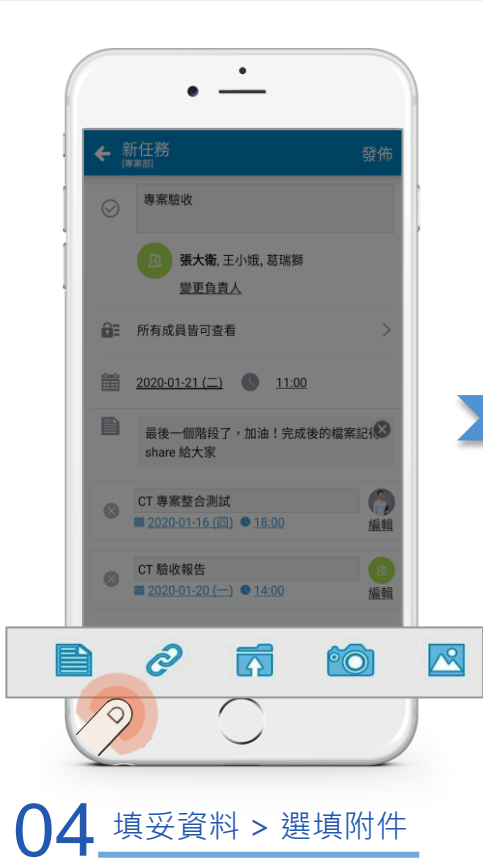

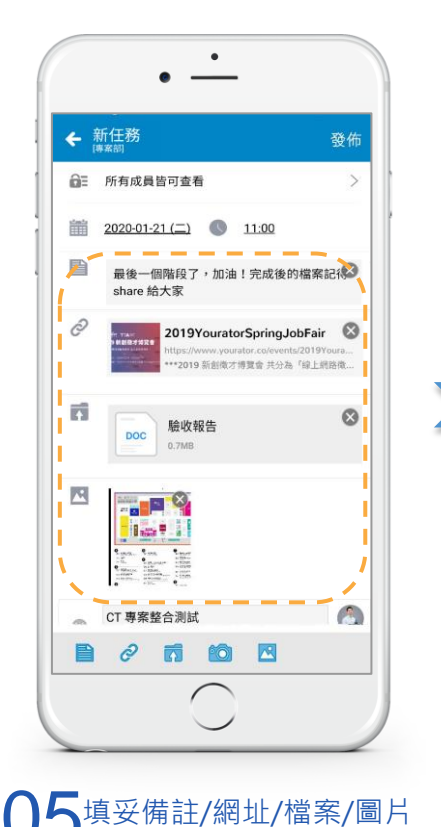

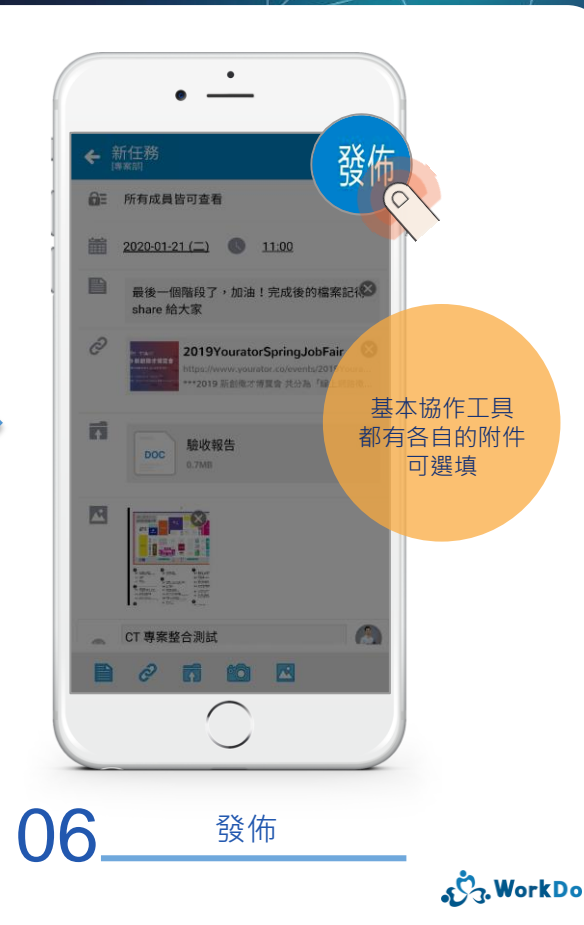

#### 2.2 我要瀏覽貼文

瀏覽公司 / 群組 / 好友貼文 步驟心法皆相同 使用介面一致超好記

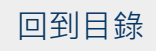

#### 2.2 我要瀏覽貼文:公司 / 群組 / 好友

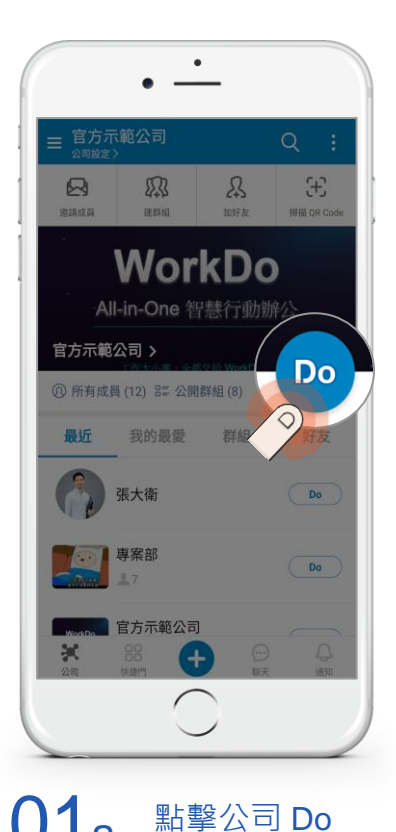

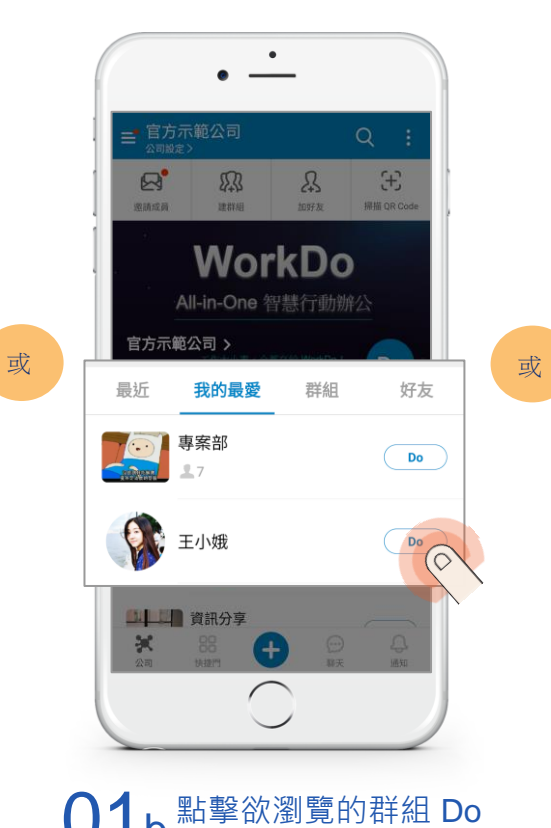

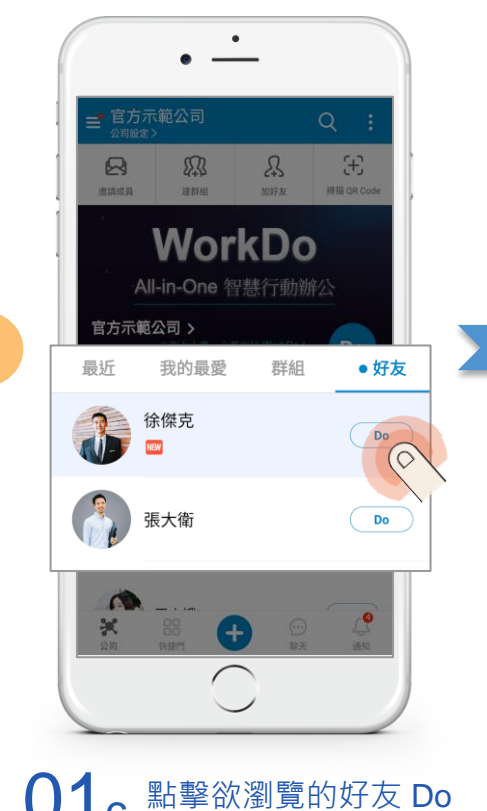

2.2 我要瀏覽貼文:以公司筆記文為例

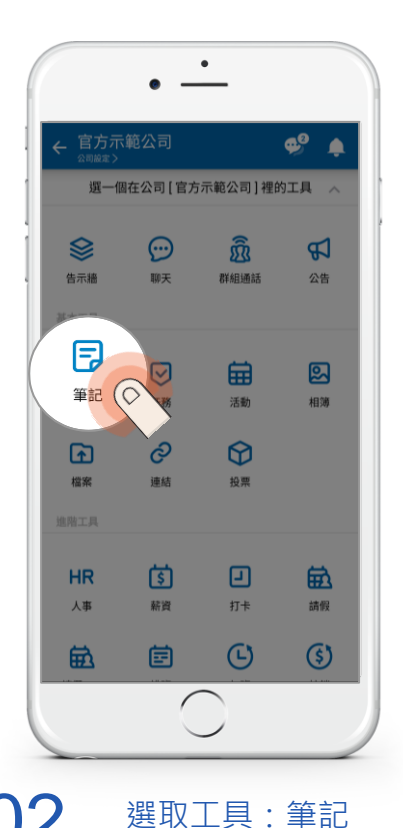

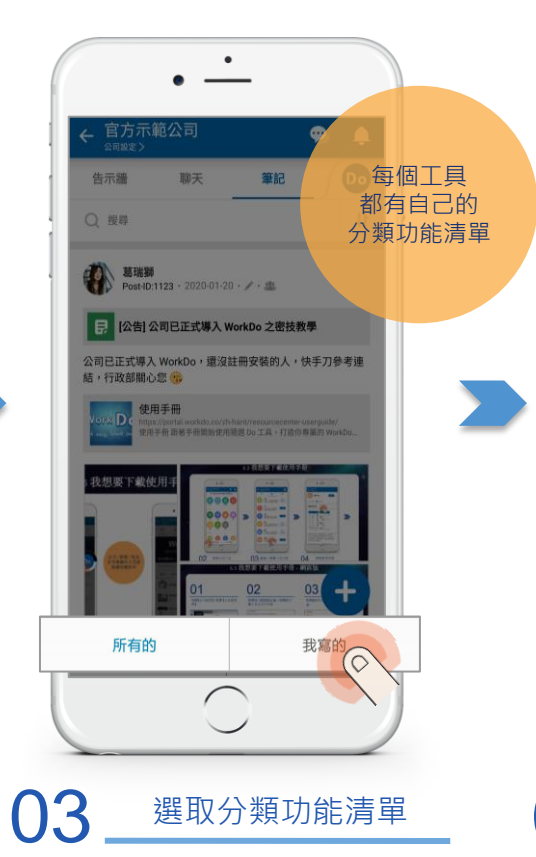

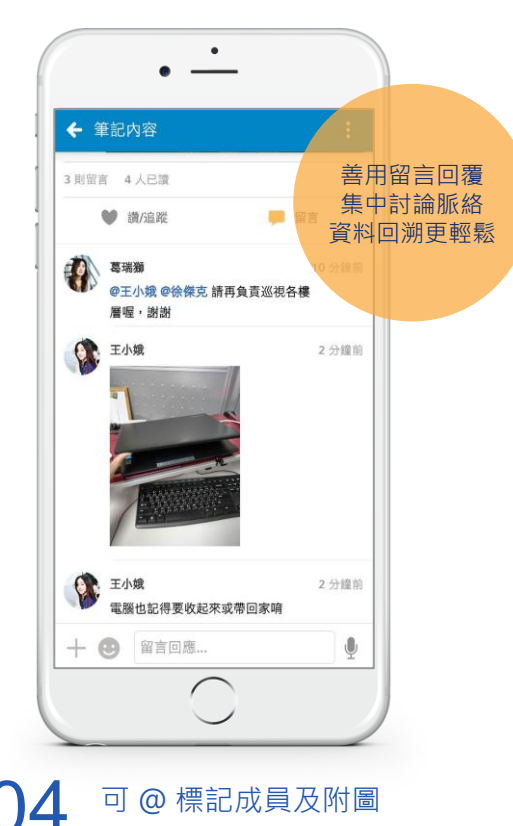

### 2.3 啊!不小心打錯、忘了附件、置頂或終止...

別擔心…任何情況都不用慌 接續上個步驟點進該貼文內容

您想要的功能通通有

#### 2.3 我要編輯貼文:以活動文為例

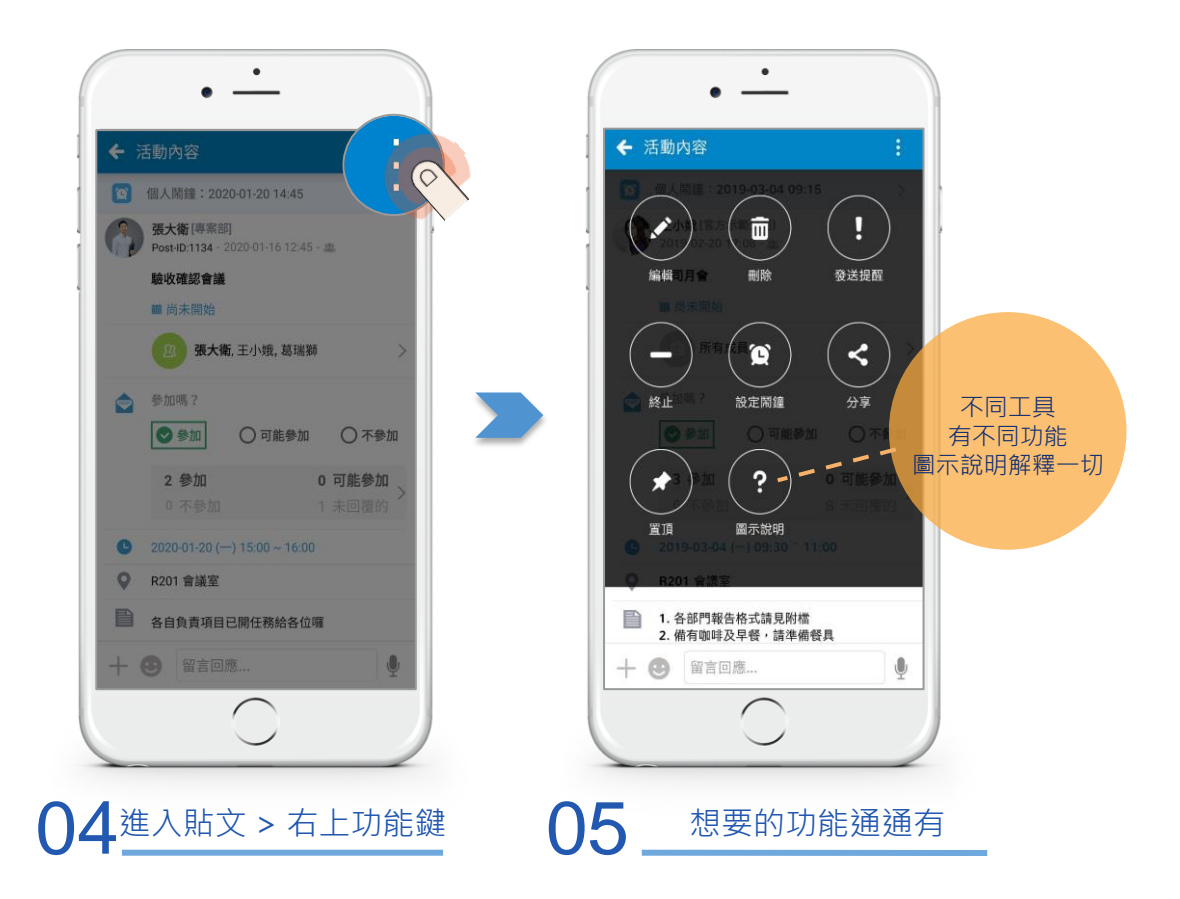

### 2.4 找不到貼文!?

#### 不小心忘記 是誰、用什麼工具、在哪裡、哪天發佈的 別急,照這步驟快速找到
### 2.4 快捷門聯合告示牆裡快速找到需要的資料

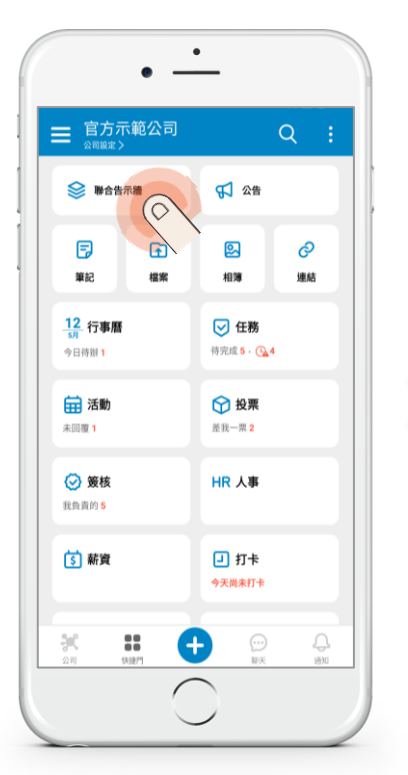

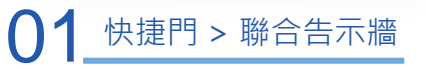

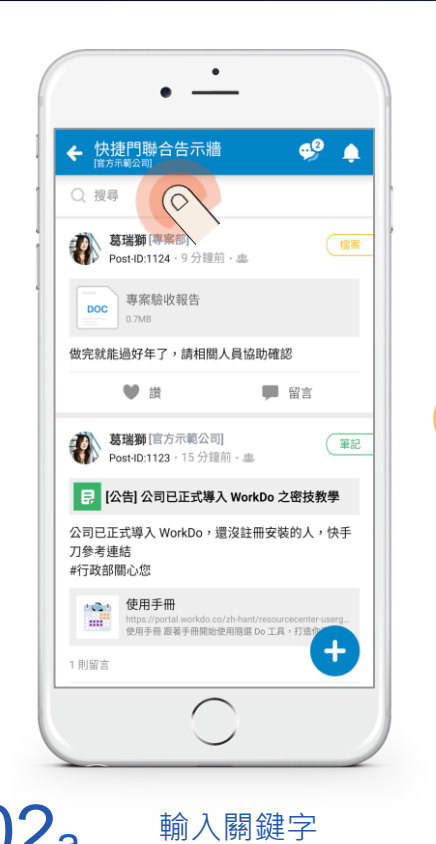

或

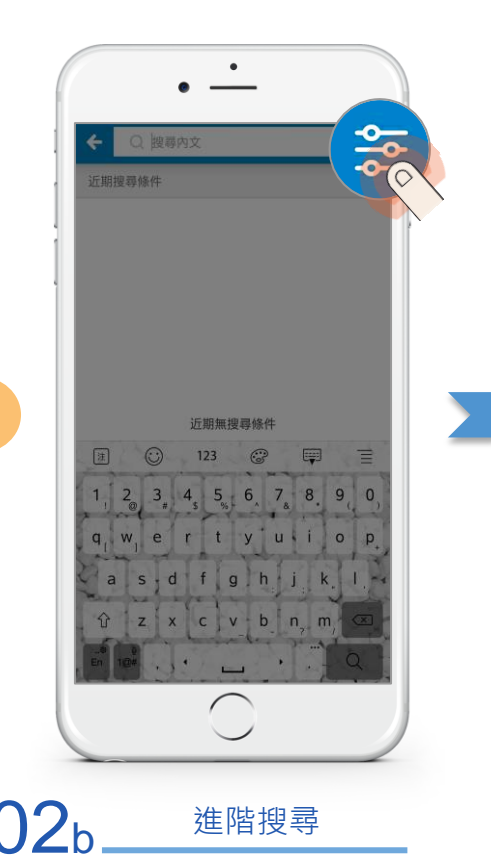

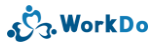

### 2.4 快捷門聯合告示牆裡快速找到需要的資料

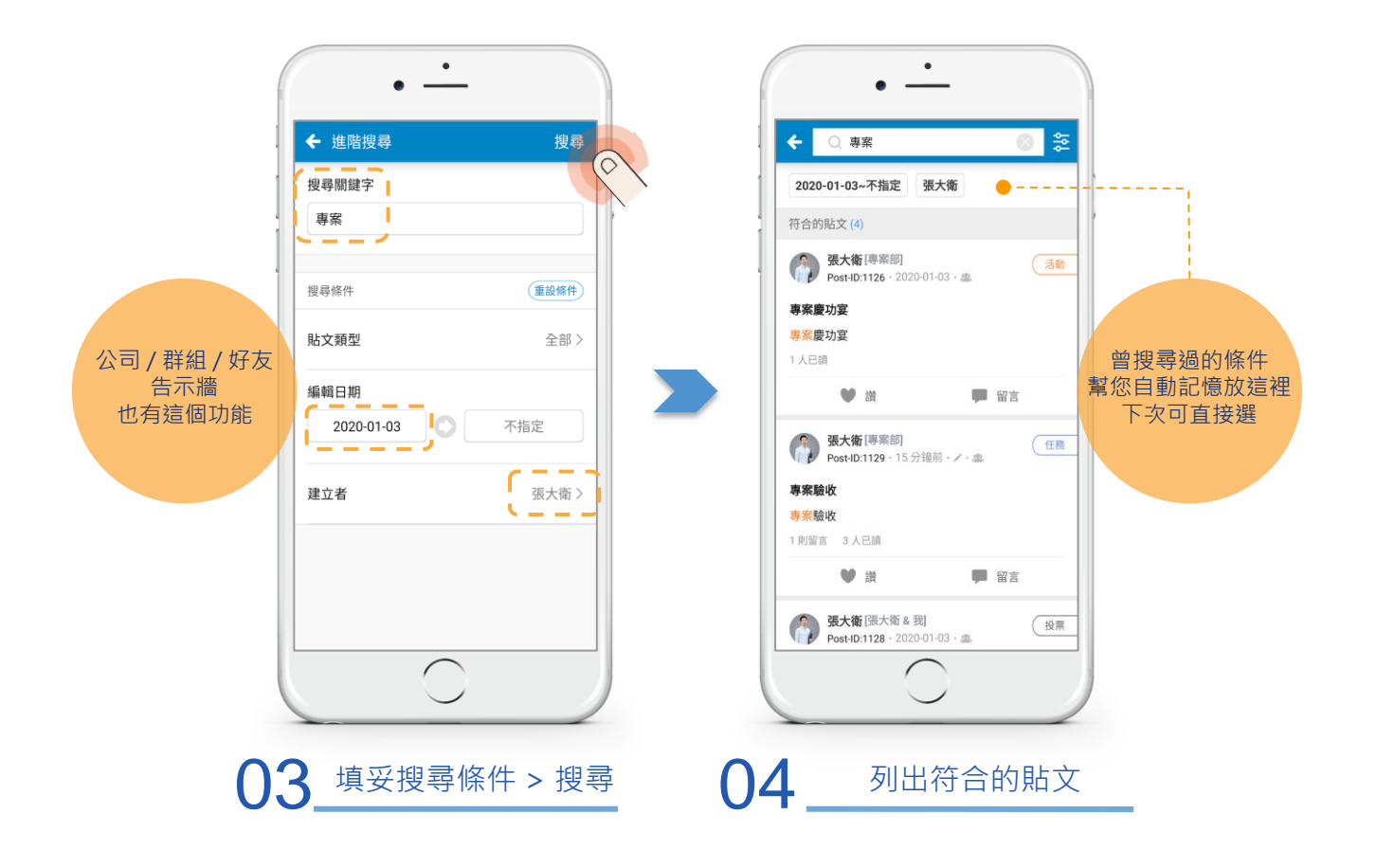

# 3 基本工具 & 快捷功能 滿足日常溝通協作

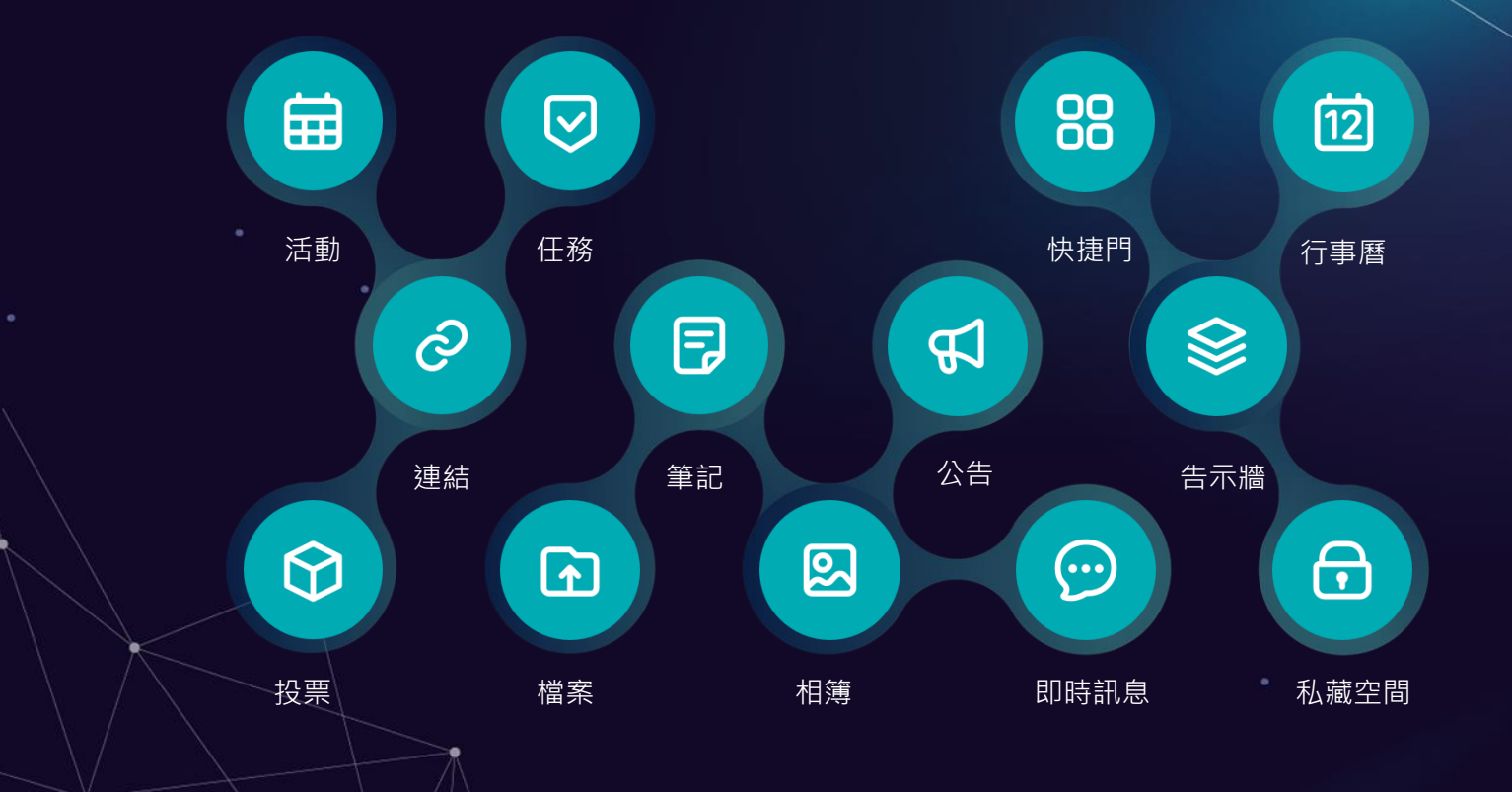

回到目錄

# 3.1 任務

3.1.1 <u>功能介紹</u> 3.1.2 <u>怎麼回報完成任務?</u> 3.1.3 <u>相關資料怎麼歸檔?</u>

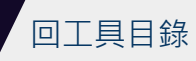

# 3.1.1 使用率最高:任務

超人氣絕對有原因 指派工作、追蹤進度、回溯管理 幫你省掉多數確認時間

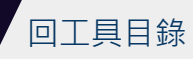

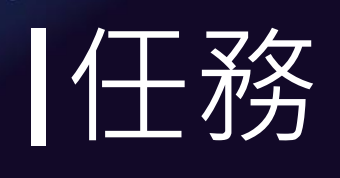

#### 任務指派高度掌握 團隊專案管理更輕鬆!

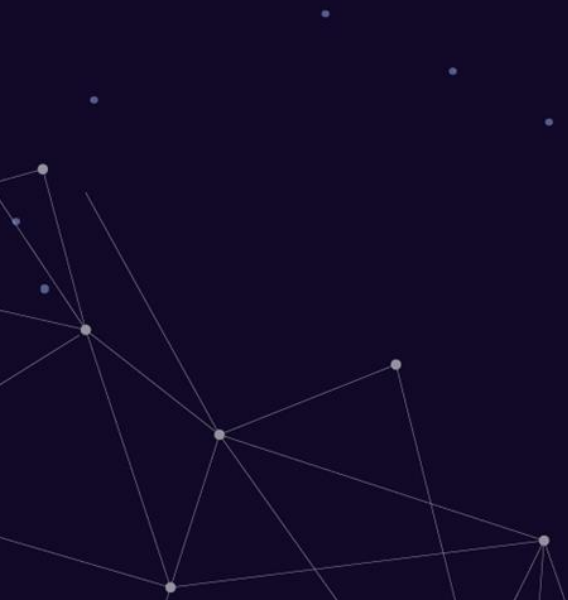

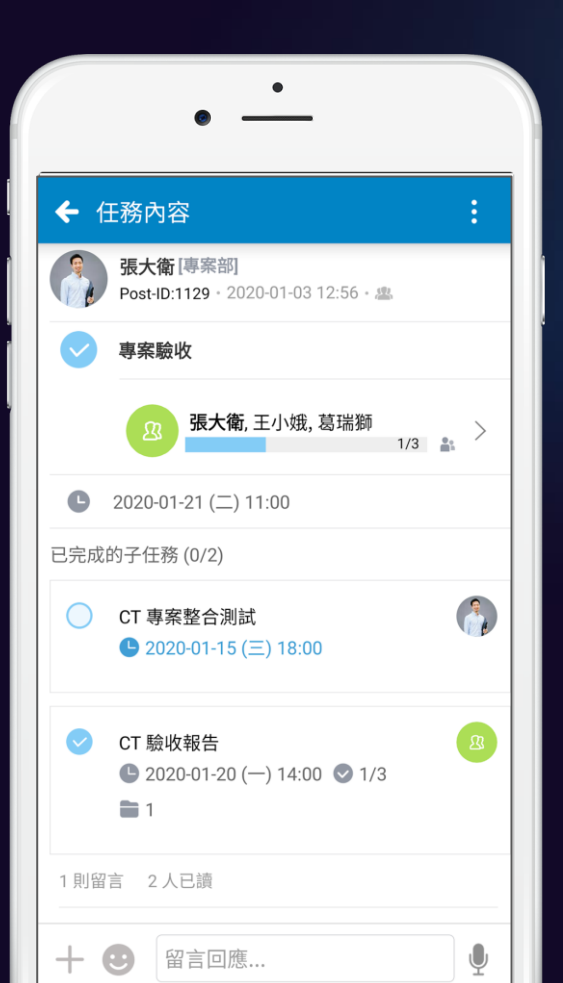

 支援主任務和多筆子任務 ● 彈性指派一人或多人同時負責 ●主任務和子任務皆可設定到期日 ●可設定誰能查看任務內容的權限 ◎可隨時檢視完成名單及任務編輯歷程 可一鍵發送任務提醒通知 ●可終止、置頂 支援行事曆與列表瀏覽模式 ر WorkDo

# 3.1.2 怎麼回報完成任務?

進入快捷門任務 『我負責的 + 待完成的』 快速找到後,一鍵完成回報

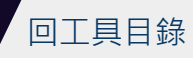

# 3.1.2 我要回報完成任務・

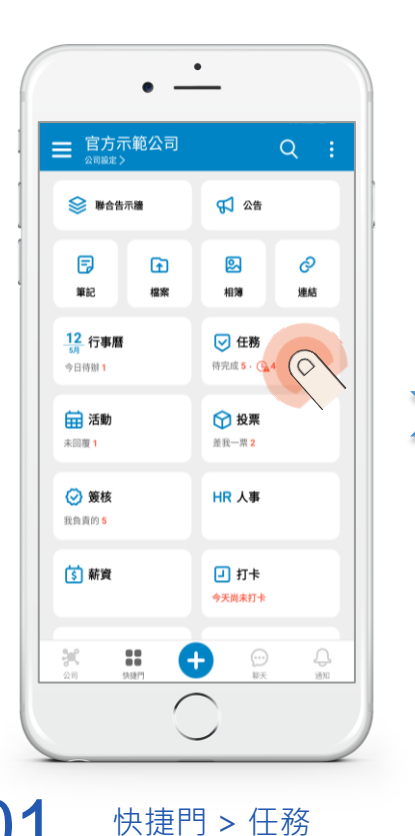

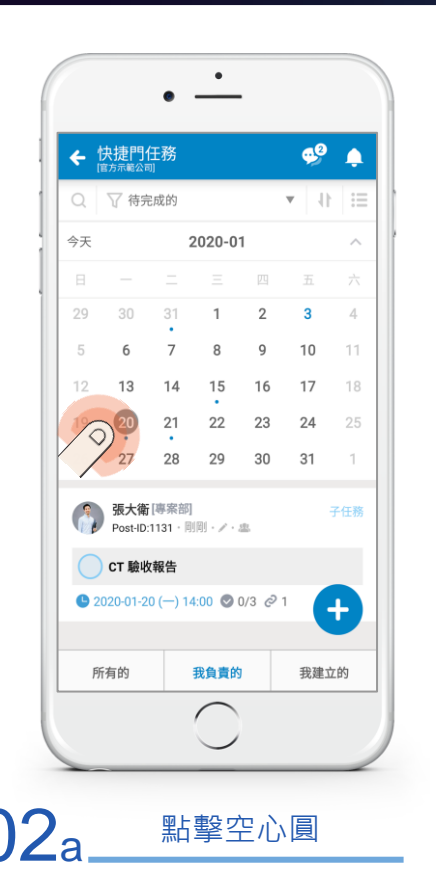

或

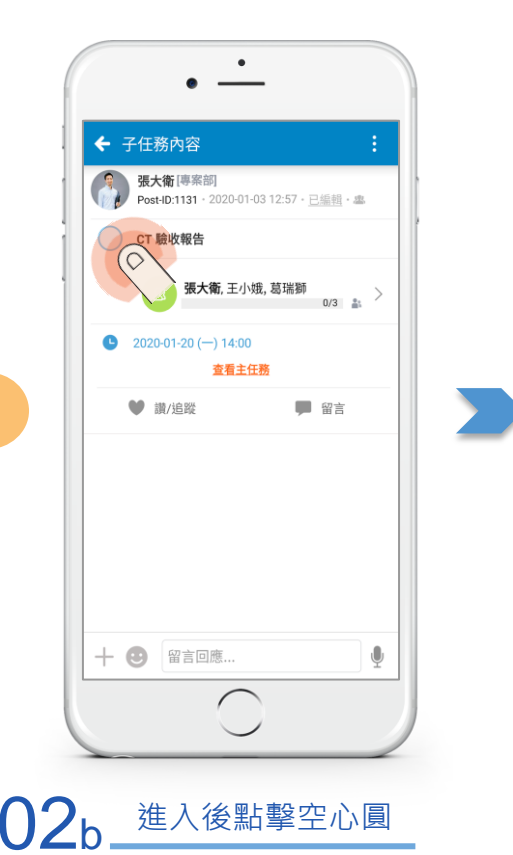

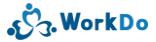

# 3.1.2 我要回報完成任務

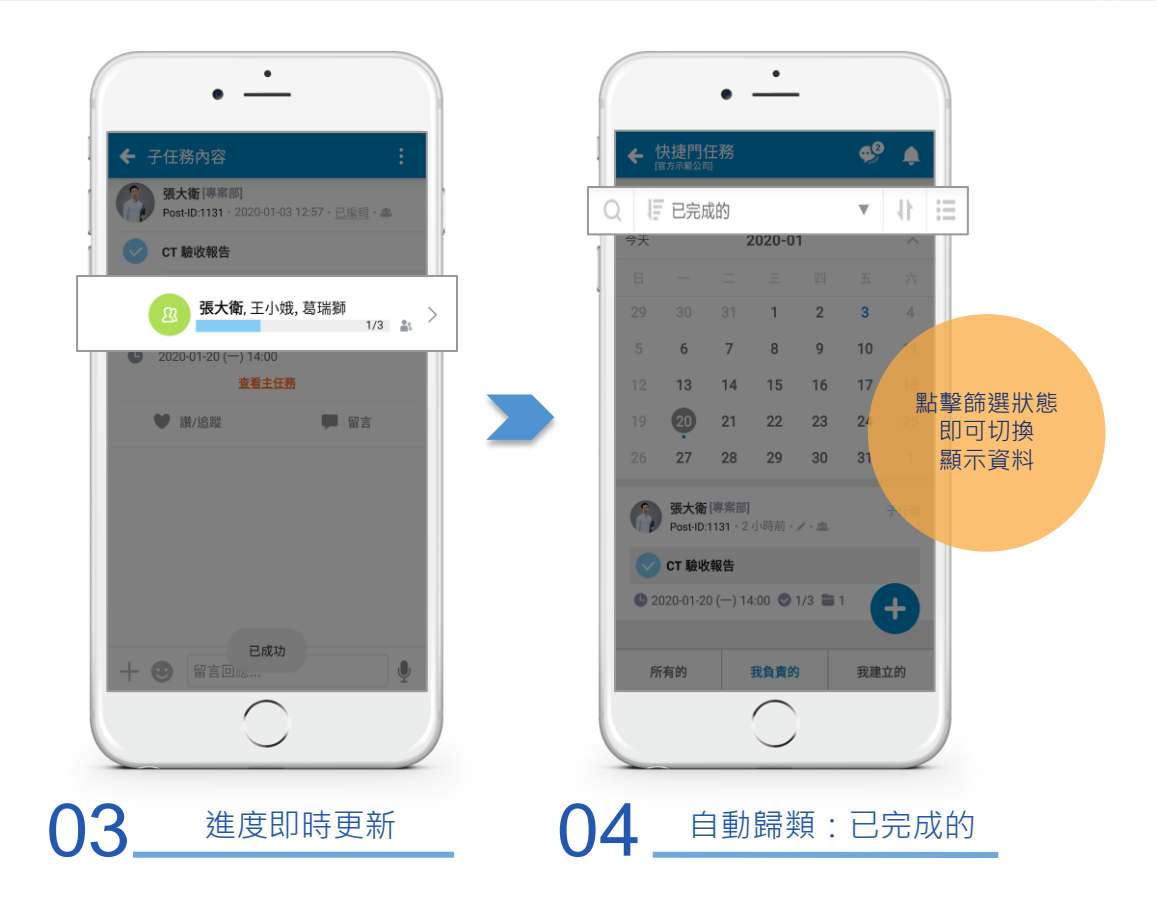

# 3.1.3 相關資料怎麼歸檔?

執行過程或完成後 直接將相關資料上傳到任務裡 簡單完成歸檔

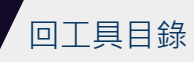

3.1.3 完成任務後的資料歸檔:上傳附件

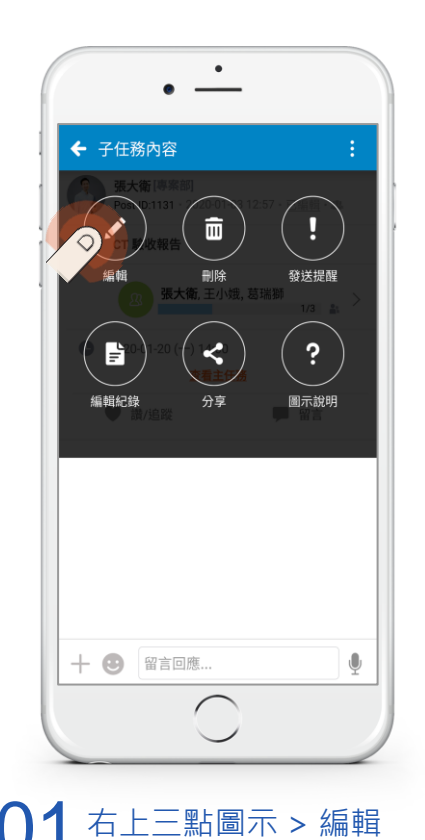

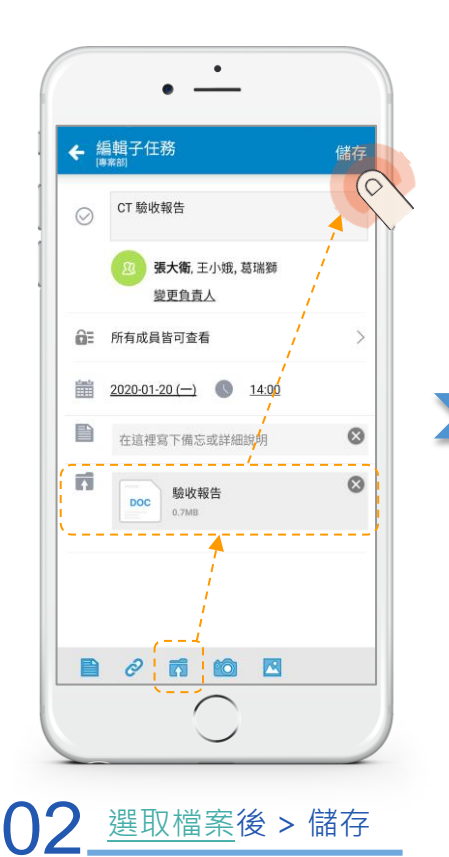

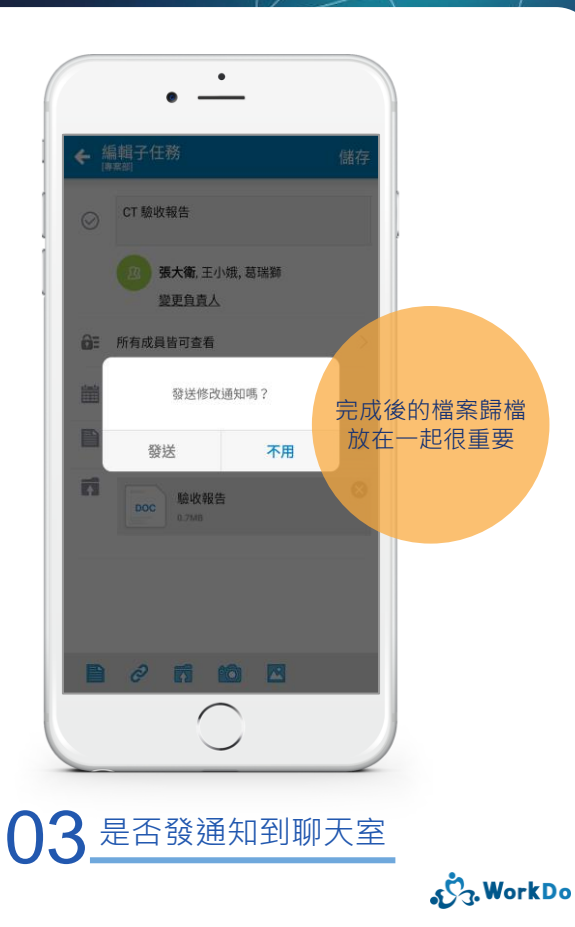

# 3.2 活動

3.2.1 <u>功能介紹</u> 3.2.2 <u>怎麼回覆是否參加?</u> 3.2.3 <u>想知道出席回覆名單</u>

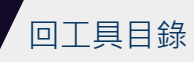

## 3.2.1 會議通知就靠它:活動

會議通知、自動統計出席人數 清楚標示時間和地點 還可設定自動提醒,再也不怕錯過

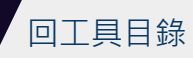

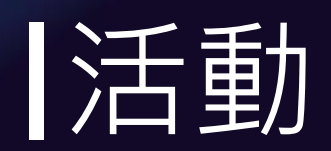

#### 不須人工統計 活動通知、提醒一鍵完成!

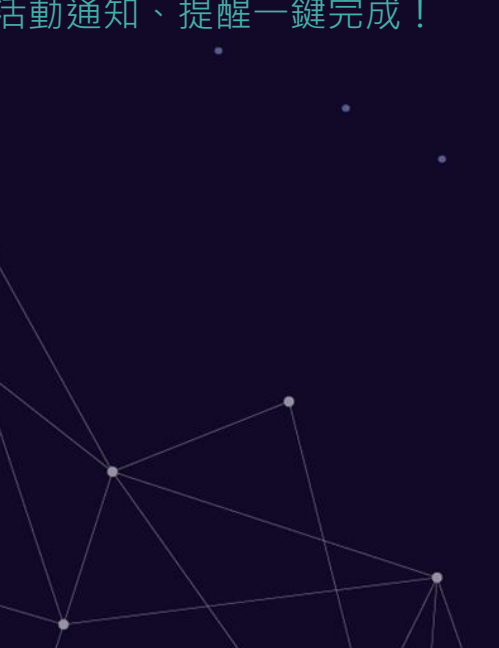

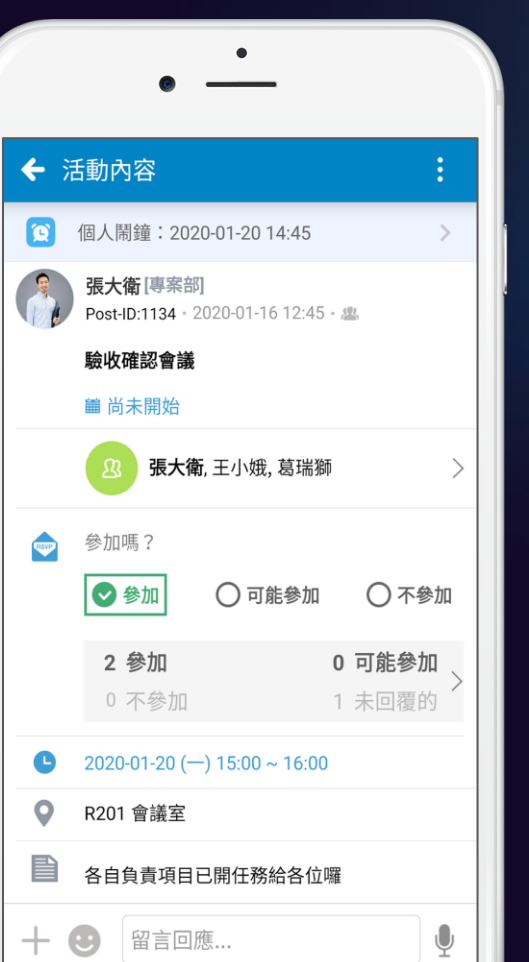

可指定受邀者
清楚列示時間、地點
可即時回覆並檢視回覆名單
參加人數及名冊一目了然
串接【會議室】工具,可直接預約會議室
可終止、置頂、設定個人提醒鬧鐘

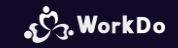

# 3.2.2 怎麼回覆是否參加?

進入快捷門活動 『我負責的 + 待完成的』 快速找到後,一鍵完成回報

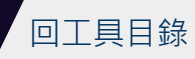

# 3.2.2 我要回覆是否出席。

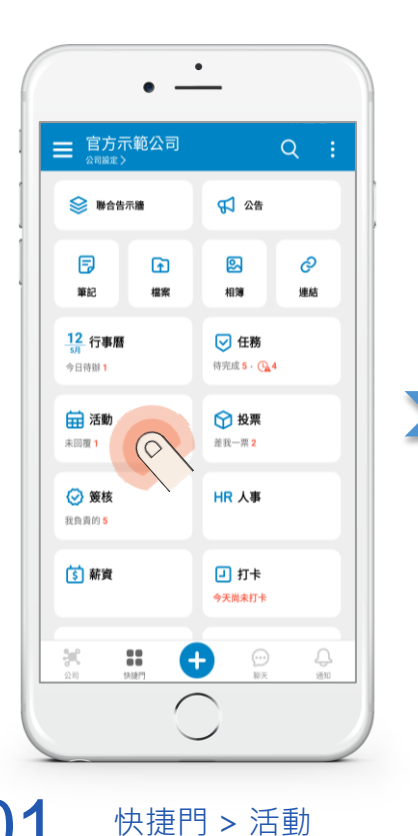

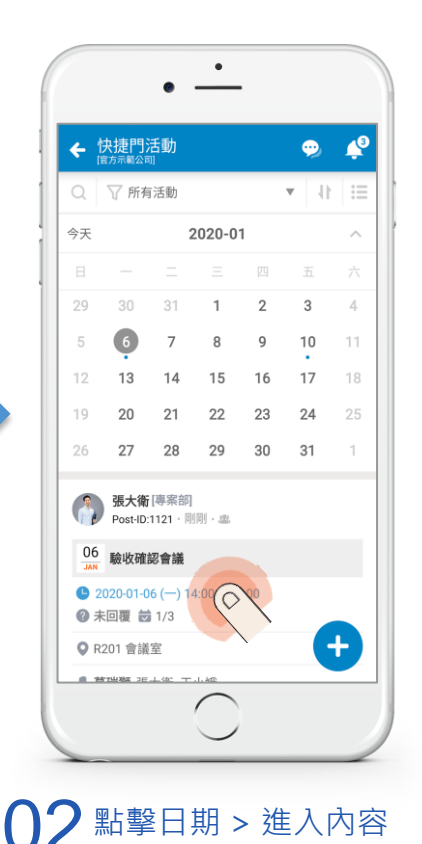

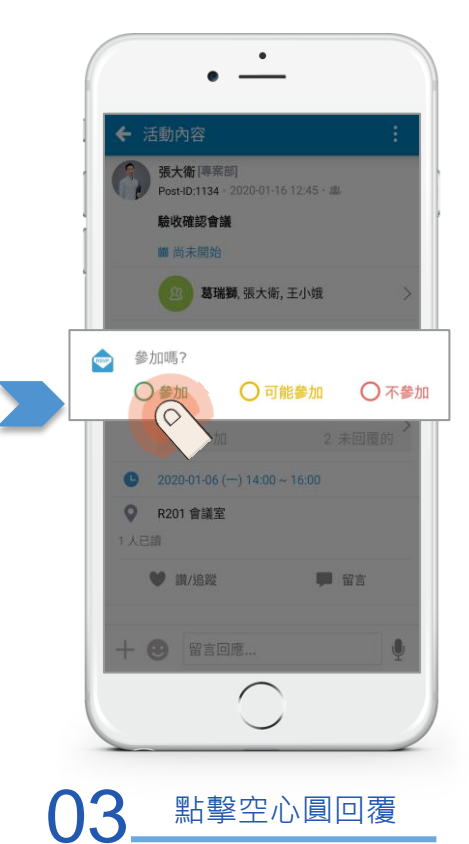

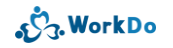

# 3.2.3 想知道出席回覆的名單...

直接幫你統計出席回覆

名單清清楚楚

再也不用自己統計

回工具目錄

## 3.2.3 我想知道出席回覆情況

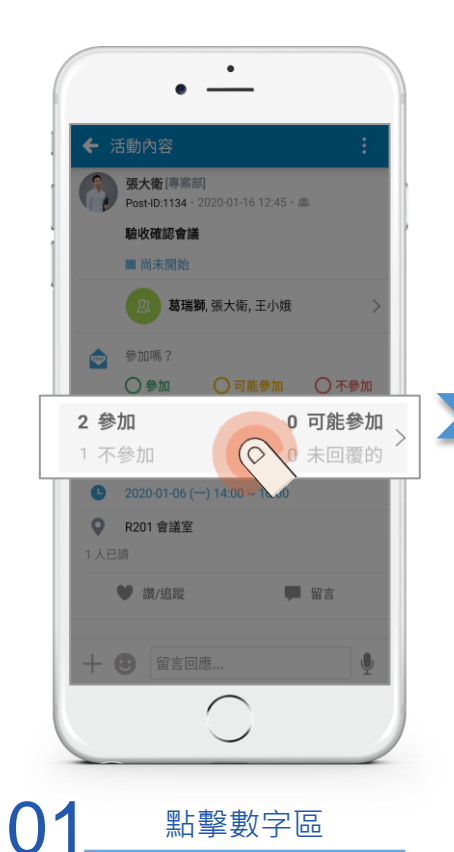

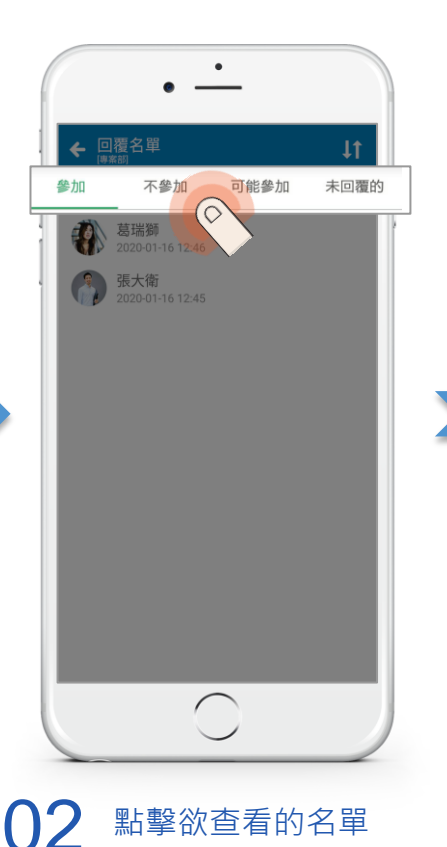

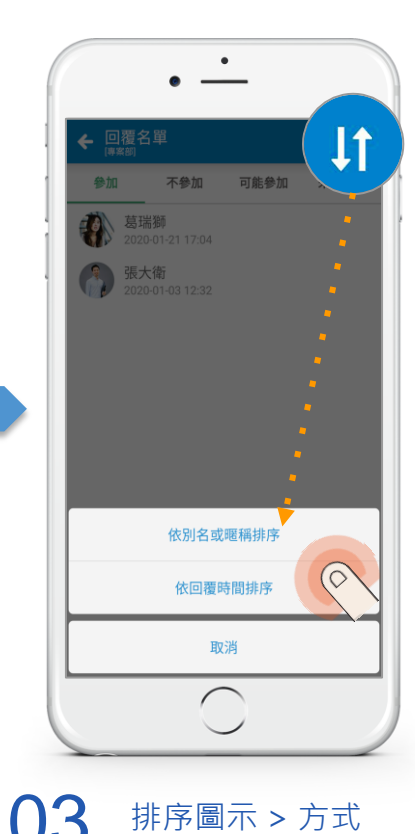

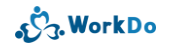

# 3.3 筆記

3.3.1 <u>功能介紹</u> 3.3.2 <u>我想提醒未讀的人</u>

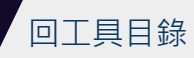

# 3.3.1 重要議題即時討論:筆記

討論重要議題 分享產業動態或新知 專注討論更快取得共識

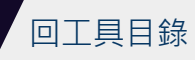

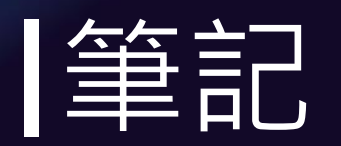

#### 重大議題即時佈達討論 成員讀取狀態一目了然!

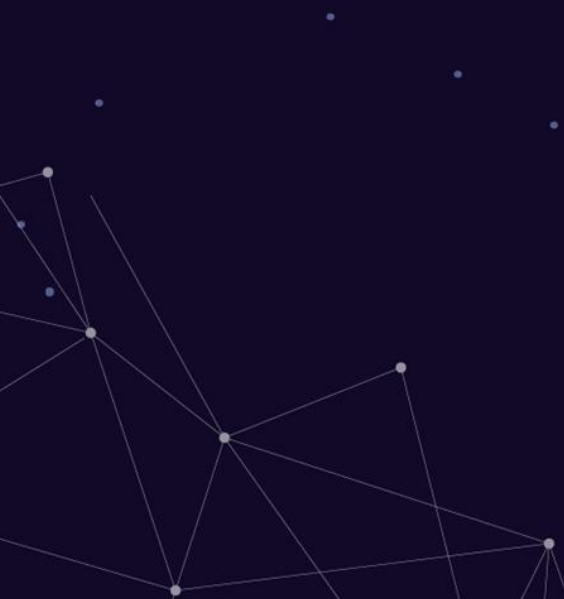

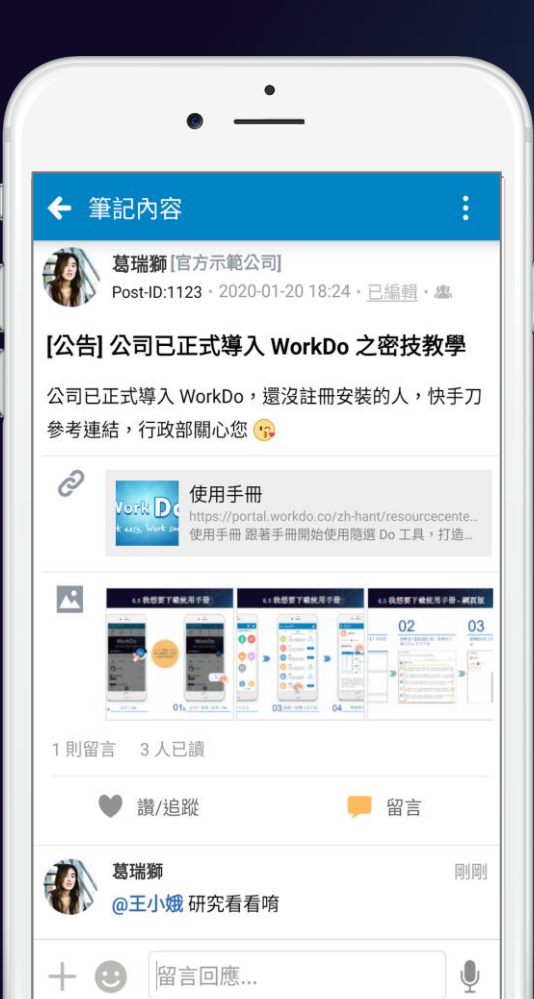

可附加多個網址連結、圖片及檔案
可隨時檢視已讀和未讀名單
可發送讀取提醒
可轉發、分享、按讚、留言互動
可用 @ 標記成員,立即通知被標記者
可置頂

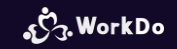

# 3.3.2 我想提醒未讀的人...

進入快捷門筆記 點擊『我寫的』 快速找到後,一鍵提醒讀取

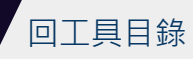

### 3.3.2 我要發送未讀提醒

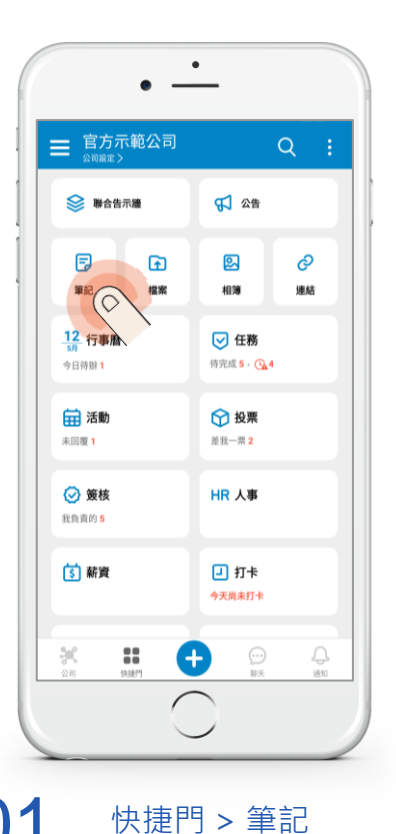

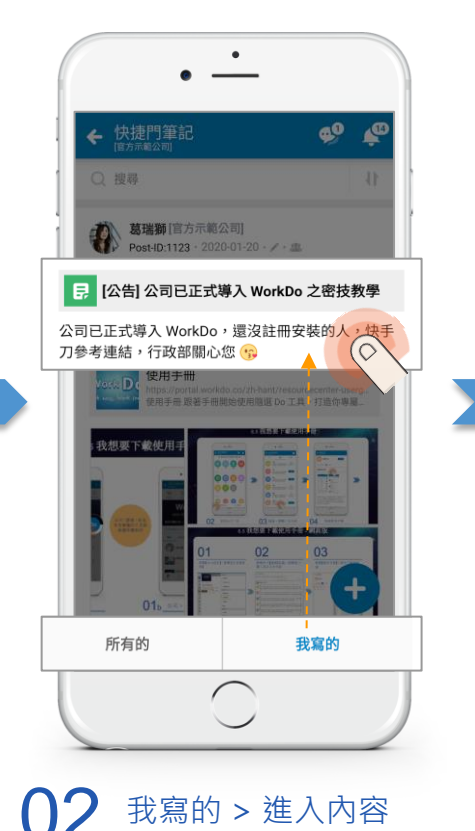

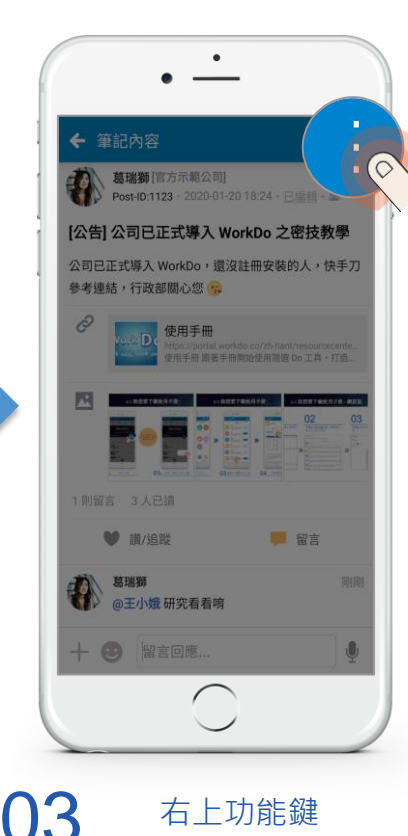

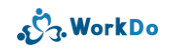

## 3.3.2 我要發送未讀提醒

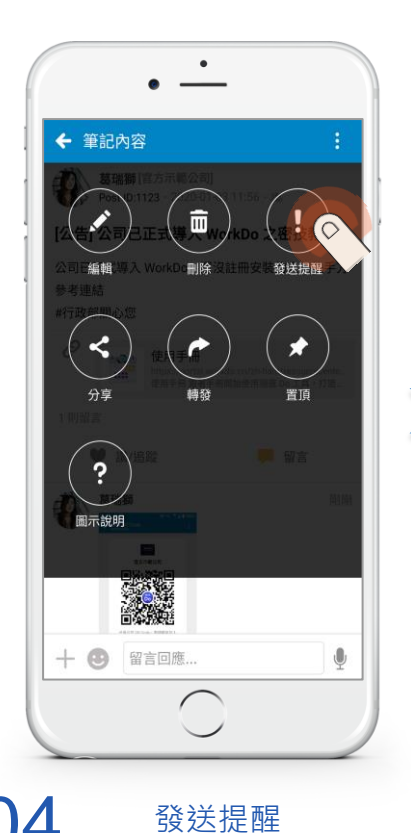

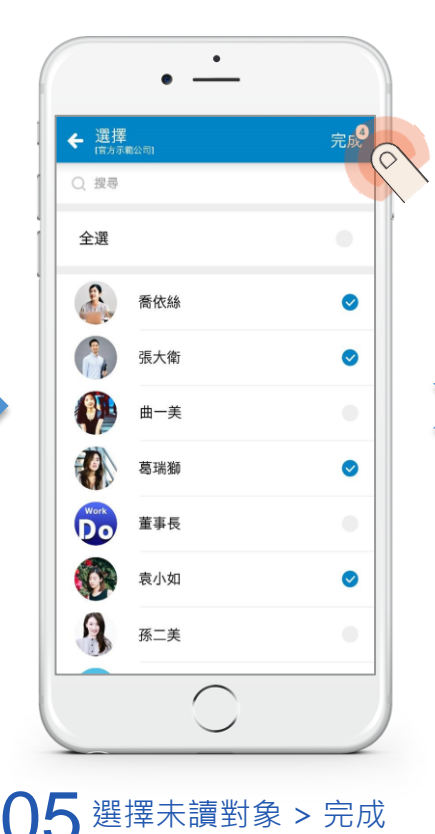

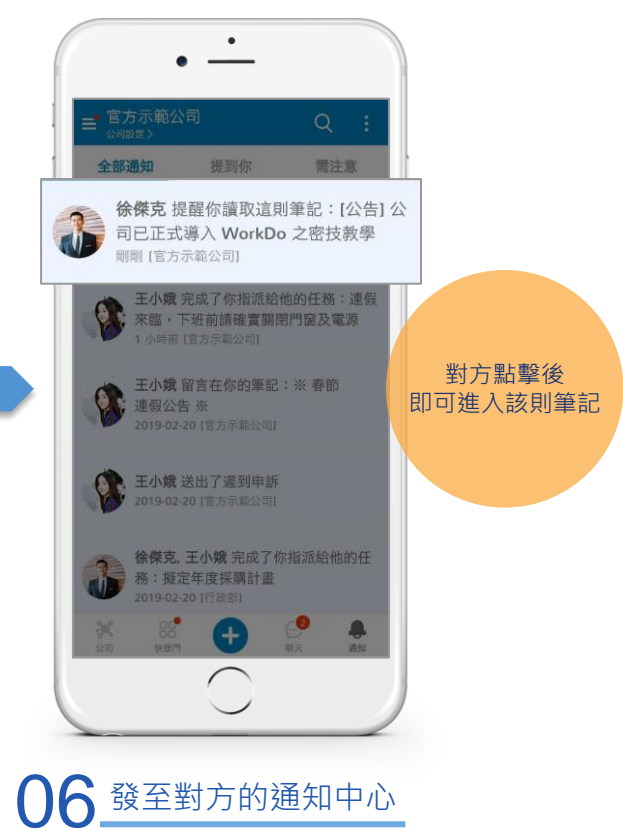

رژج. WorkDo

# 3.4 公告

3.4.1 <u>功能介紹</u> 3.4.2 <u>我想看最新的公告</u>

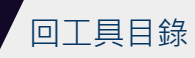

# 3.4.1 公告:重要資訊有效佈達

公告相關政策 自訂有效日期 --眼獲取重要須知

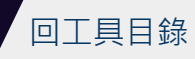

# 自訂重大資訊公告有效日 員工秒懂公告重要程度!

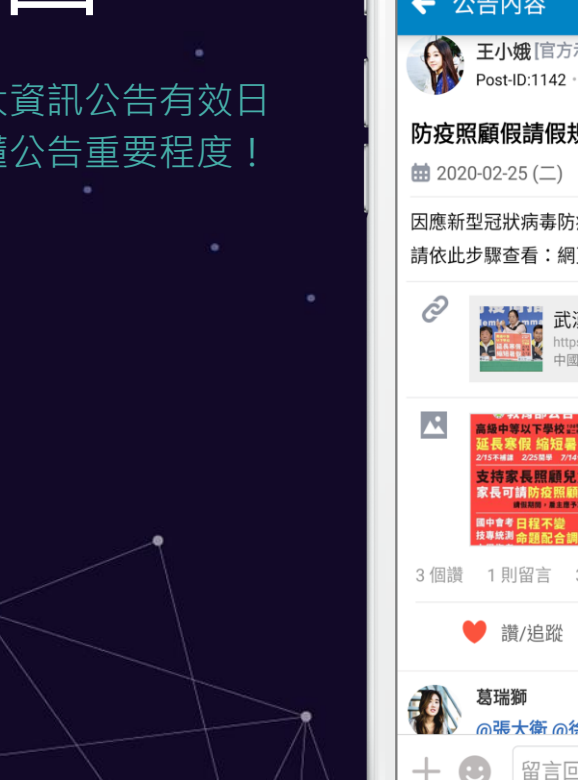

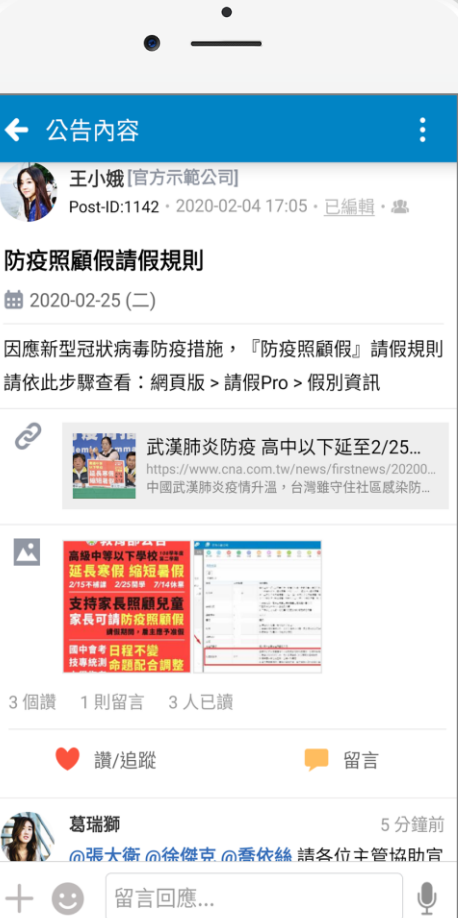

可設定公告截止日
自動分類有效/自己建立/所有公告
可附加多個網址連結、圖片及檔案
可隨時檢視已讀和未讀名單
可轉發、分享、按讚、留言互動
可用 @ 標記成員,立即通知被標記者
可置頂

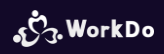

# 3.4.2 我想看最新的公告...

進入快捷門公告 點擊『有效的』

選擇想看的排序條件看最新公告

回工具目錄

# 3.4.2 我要看最新的公告

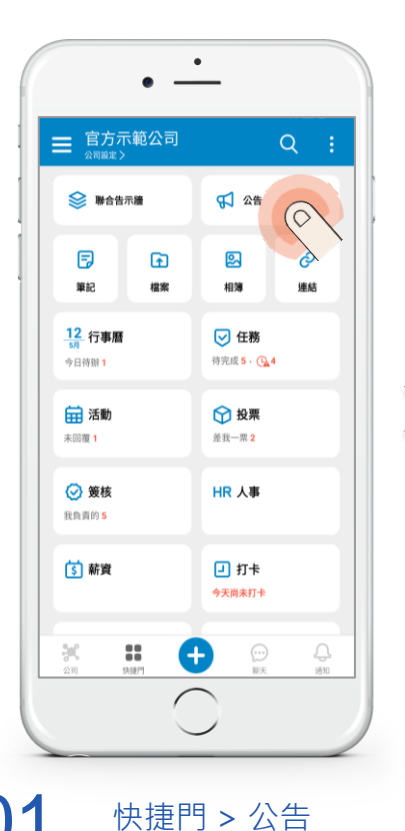

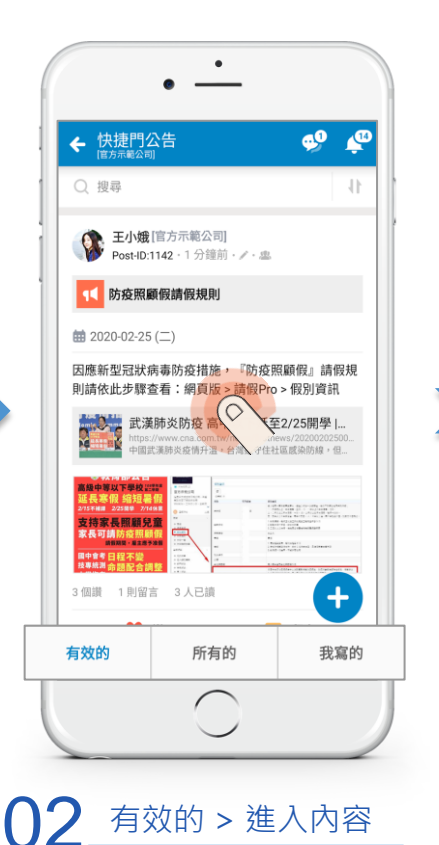

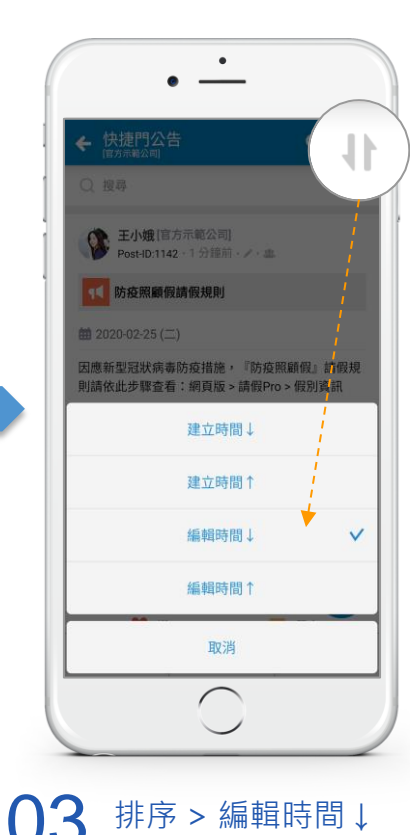

S. WorkDo

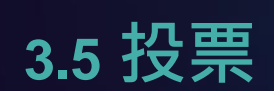

3.5.1 <u>功能介紹</u> 3.5.2 <u>我要投票</u>

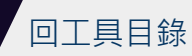

# 3.5.1 彈性自訂規則的線上投票

各項方案表決或員工意願調查 自訂投票規則、自動統計票數 輕鬆取代人工統計

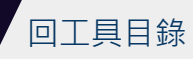

投票

線上投票機制 省去繁複的人工表決統計!

|     | •                                                    |     |                    |
|-----|------------------------------------------------------|-----|--------------------|
| ← ∄ | <b>没票内容</b>                                          |     | ÷                  |
| Ś   | <b>飲料廣告設計腳本</b>                                      |     | 0                  |
|     | 193 所有成員                                             |     | >                  |
|     | 方案 A - 歡聚時光                                          | 0%  | <b>0</b><br>已投     |
|     | 方案 B - 辦公室小劇場                                        | 60% | 3                  |
|     | 方案 C - 職人精神                                          | 20% | 1<br><sub>已投</sub> |
|     | 我投廢票                                                 | 20% | 1<br><sub>已投</sub> |
| C   | 開始: 2019-07-16 (一) 12:14<br>截止: 2019-07-31 (二) 17:00 |     |                    |
| ¢   | PDF 方案 A - 歡聚時光                                      |     |                    |
| + ( | 3 留言回應                                               |     | Ų                  |

彈性指派多人或所有成員參與表決
可選擇是否為記名投票
可設定單選或多選
可設定截止時間
可開放投票人新增選項
可終止、發送投票提醒

ر WorkDo

# 3.5.2 我要投票

秒懂投票規則

點一下

輕鬆完成投票

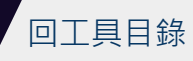

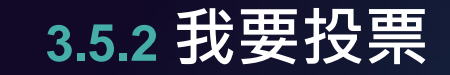

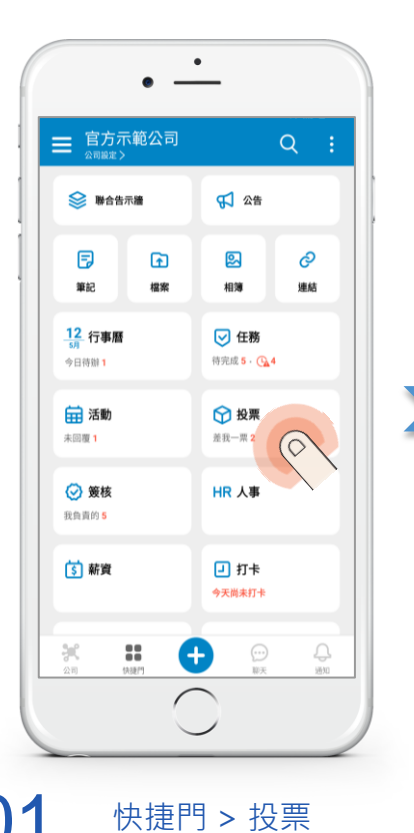

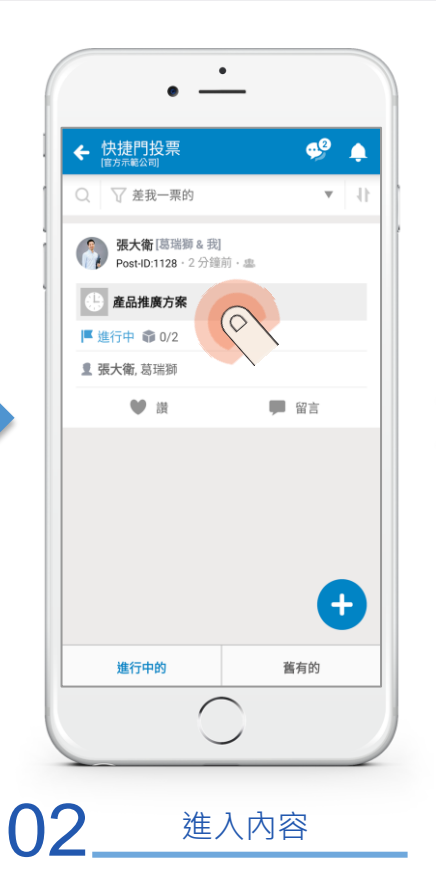

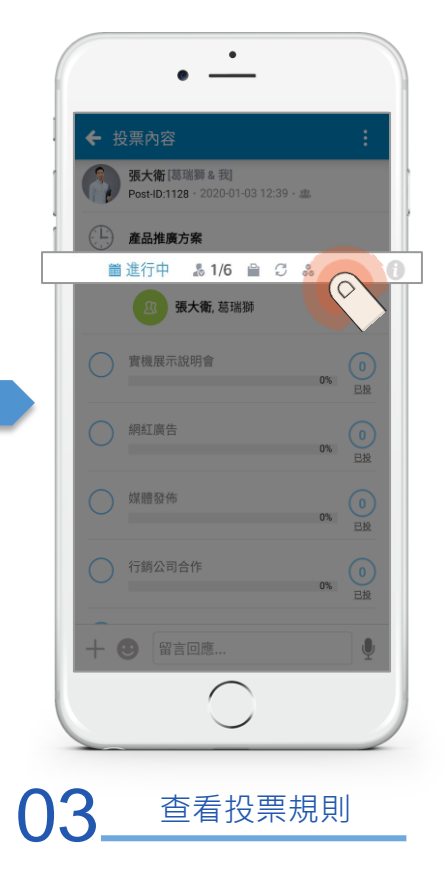

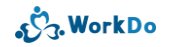

#### 3.5.2 我要投票

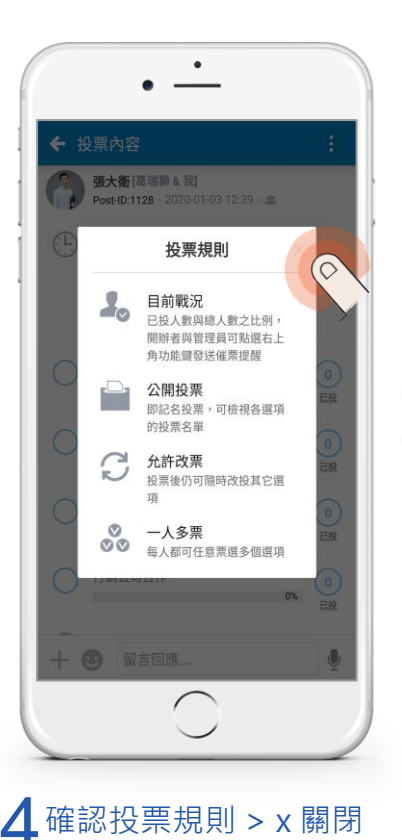

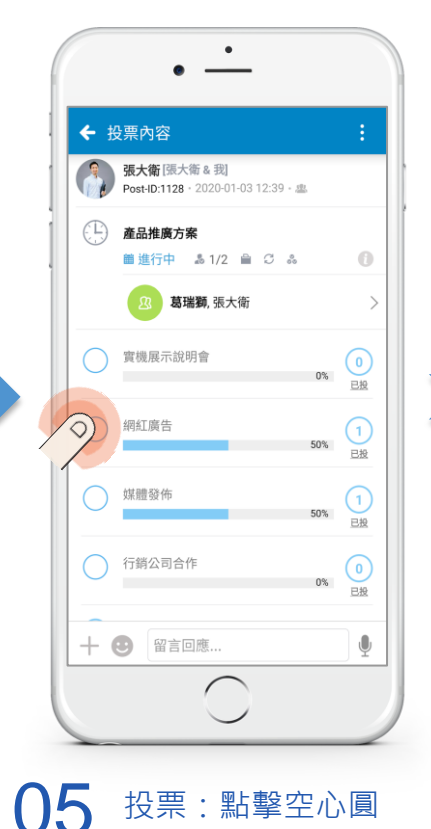

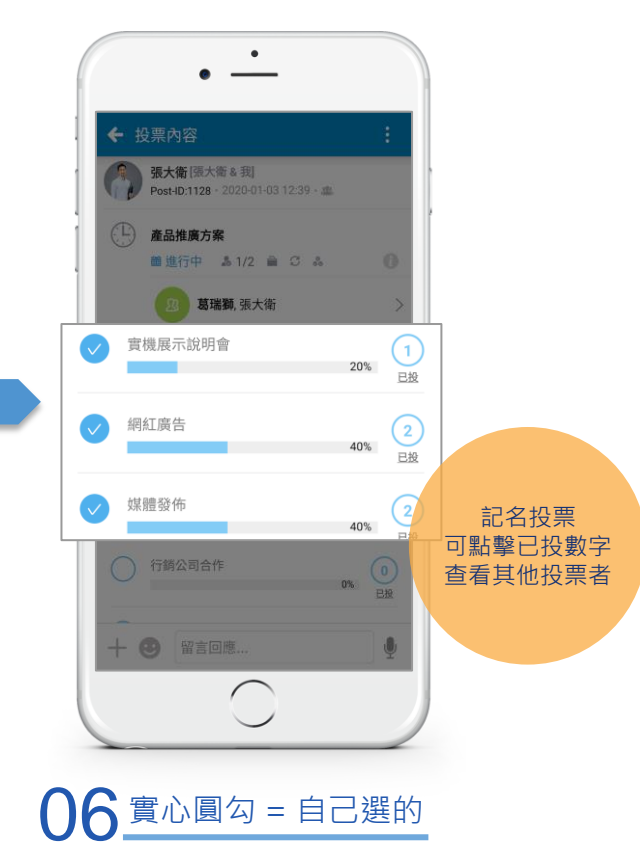

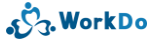

# 3.6 檔案

3.6.1 <u>功能介紹</u> 3.6.2 <u>怎麼下載檔案?</u>

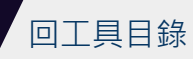
#### 3.6.1 檔案:雲端存儲共享

無須額外儲存空間 外勤、出差、臨時需要檔案 輕鬆上傳,即時下載

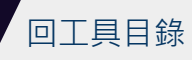

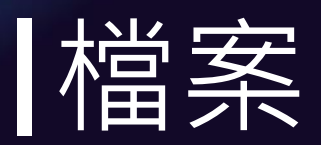

## 無須額外儲存空間

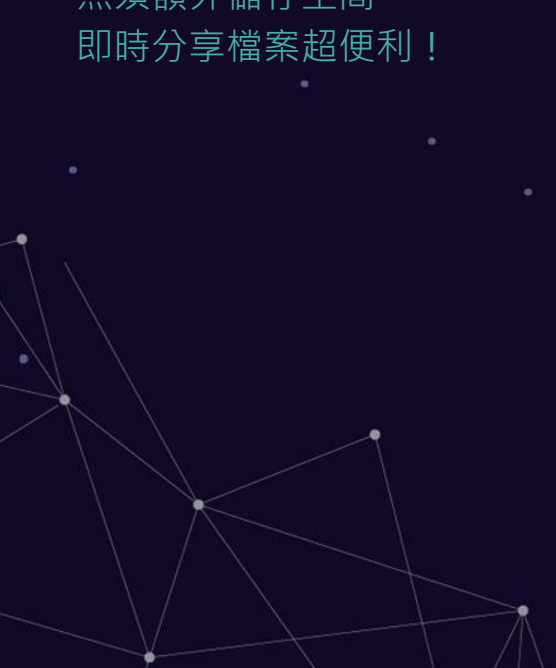

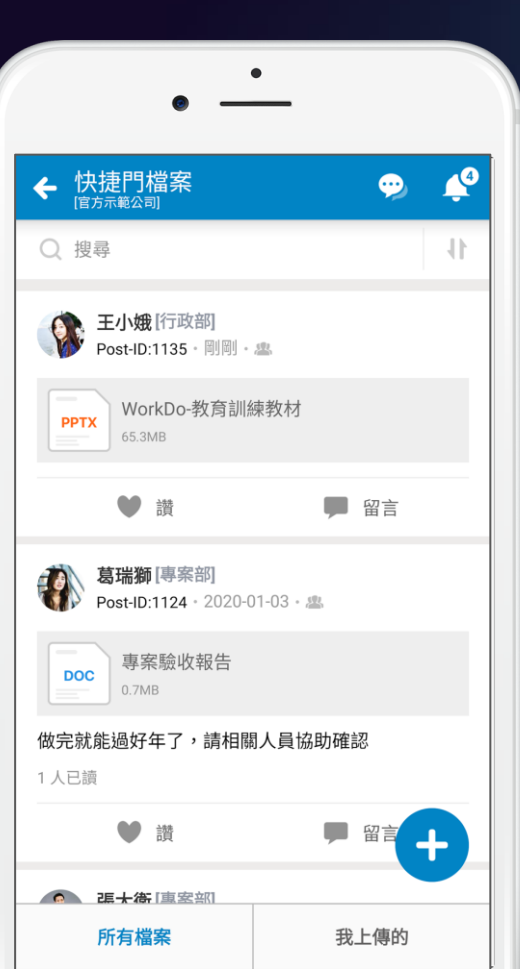

●一人上傳,所有成員共享下載 ● 可上傳多種檔案格式 ●針對上傳檔案做說明·清楚記錄檔案目的 自動比對檔名是否重覆

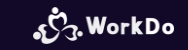

#### 3.6.2 我要下載檔案

點一下 線上開啟閱覽 也可直接下載

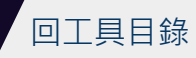

#### 3.6.2 我要下載檔案

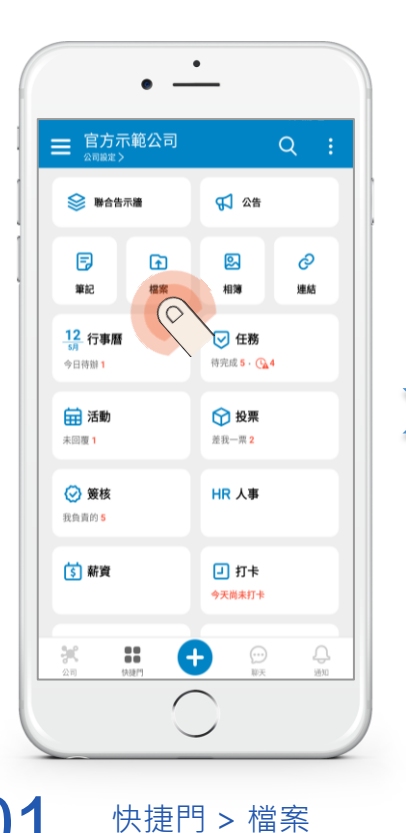

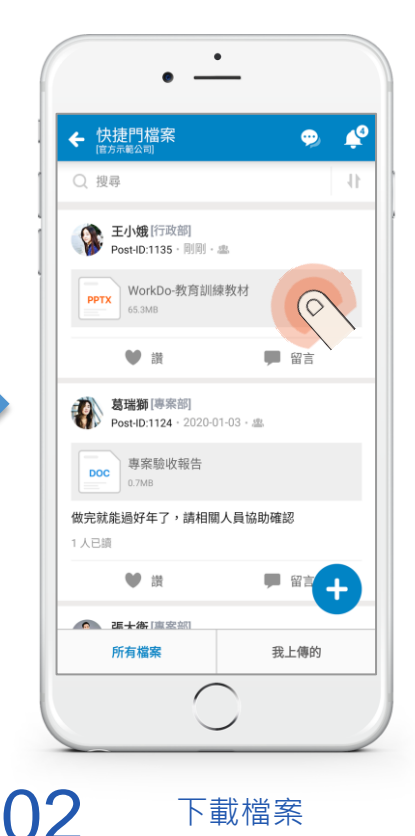

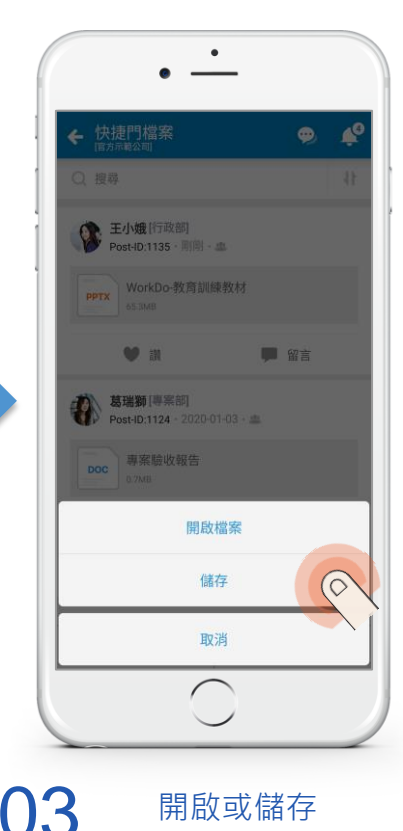

ی WorkDo

#### 3.7 連結

3.7.1 <u>功能介紹</u> 3.7.2 <u>怎麼編輯內容或留言?</u>

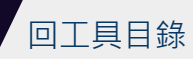

#### 3.7.1 連結:共享參考網址

自訂與儲存重要的網址標題 和所有成員一起共享 隨時查找更便利

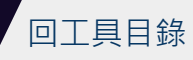

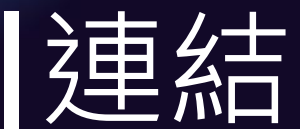

#### 自訂重要的網址標題 即時查找分享更快速!

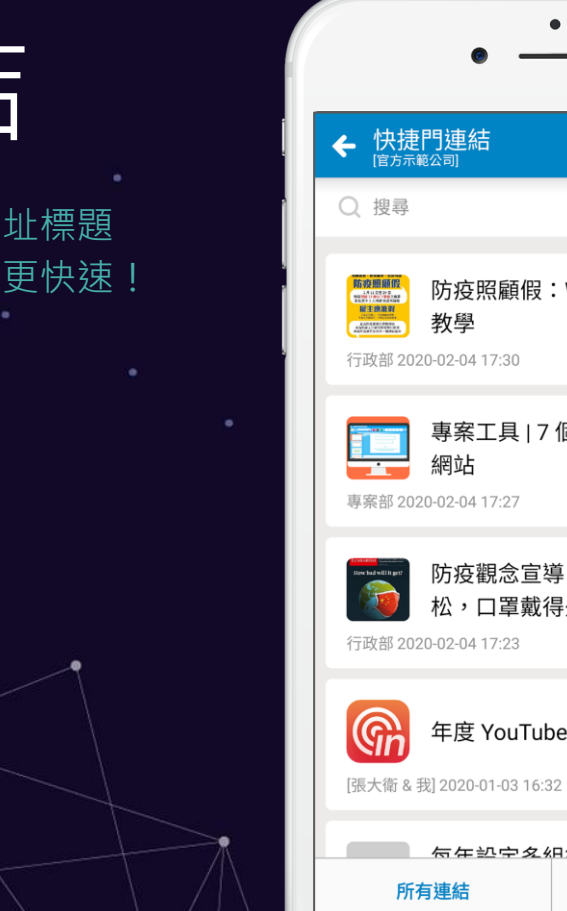

.3 14 防疫照顧假:WorkDo 新增假別 詳細內容 > 專案工具 | 7 個免費下載 icon 的 詳細內容> 防疫觀念宣導:防疫是場馬拉 松,口罩戴得久不如戴得好 詳細內容> 年度 YouTubers 網紅排名 ● 可置頂 + 

我建立的

一人建立,所有成員共享
可快速取得自己建立的連結
可自訂網址標題,清楚記錄參考資料
可隨時檢視已讀和未讀名單
可轉發、分享、按讚、留言互動
可用 @ 標記成員,立即通知被標記者
可置頂

ه WorkDo

#### 3.7.2 我要編輯內容或留言

畫面任意點會直接開連結 點開詳細內容 順利編輯內容或留言

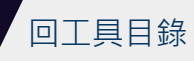

3.7.2 我要編輯內容或留言

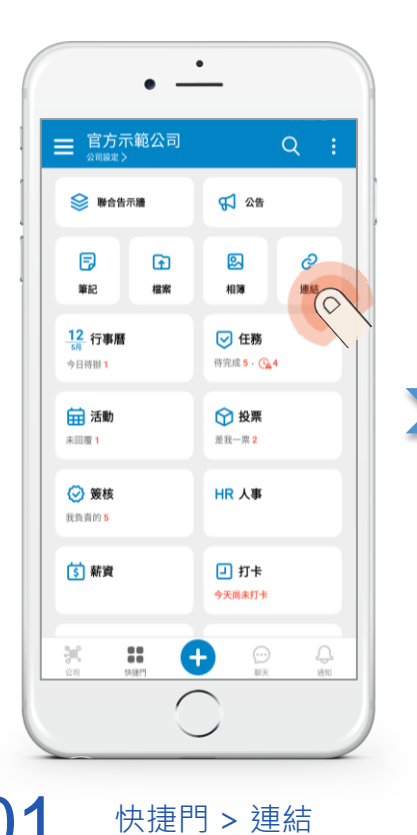

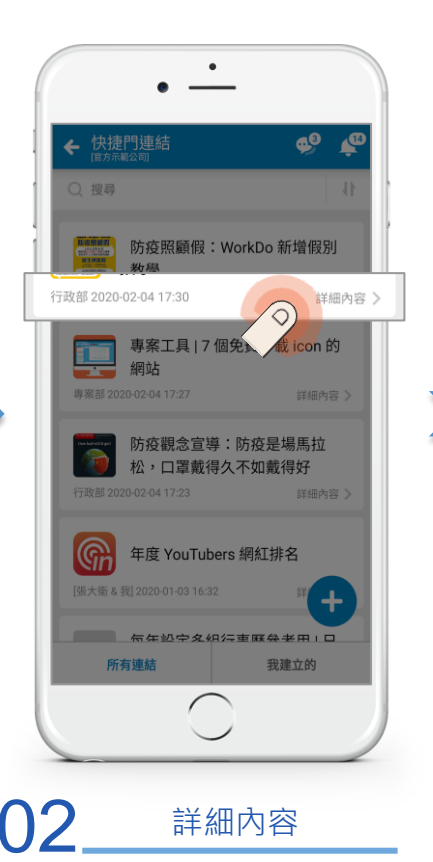

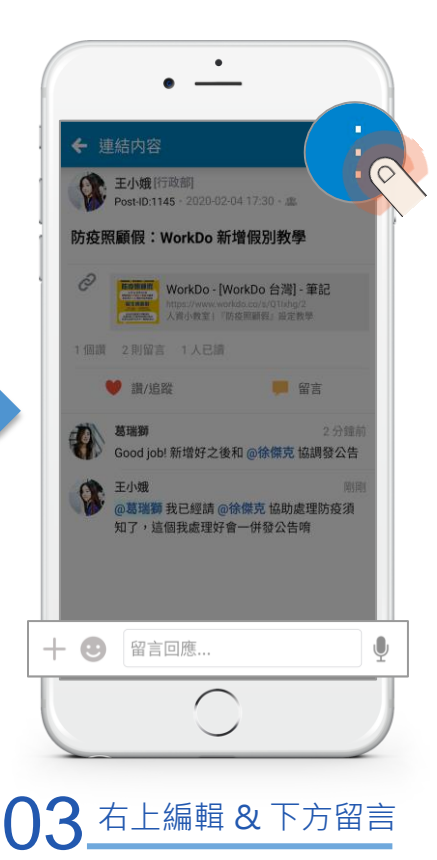

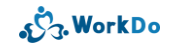

### 3.8 相簿

3.8.1 <u>功能介紹</u> 3.8.2 <u>我想下載相片</u> 3.8.3 <u>我想要改放到其它相簿...</u>

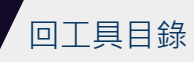

#### 3.8.1 相簿:重要見證

見證或留存重要畫面 所有成員皆可上傳、下載 移動到其它相簿也方便

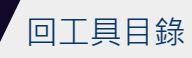

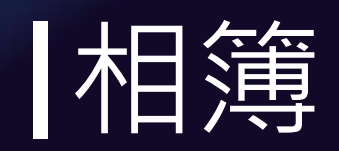

#### 見證所有精采時刻 共享珍貴畫面!

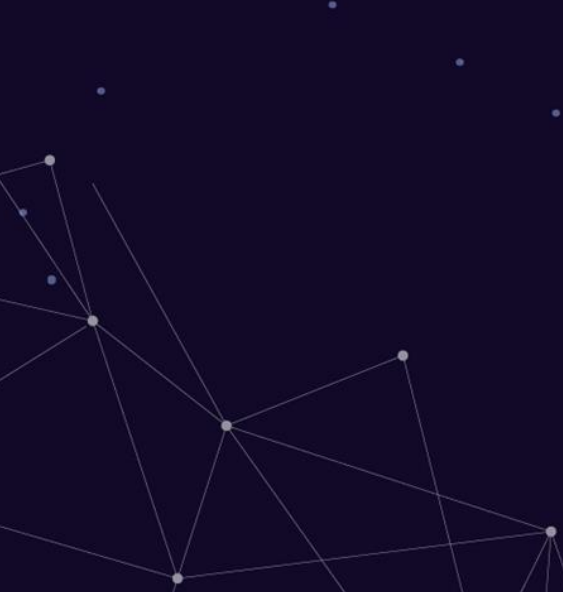

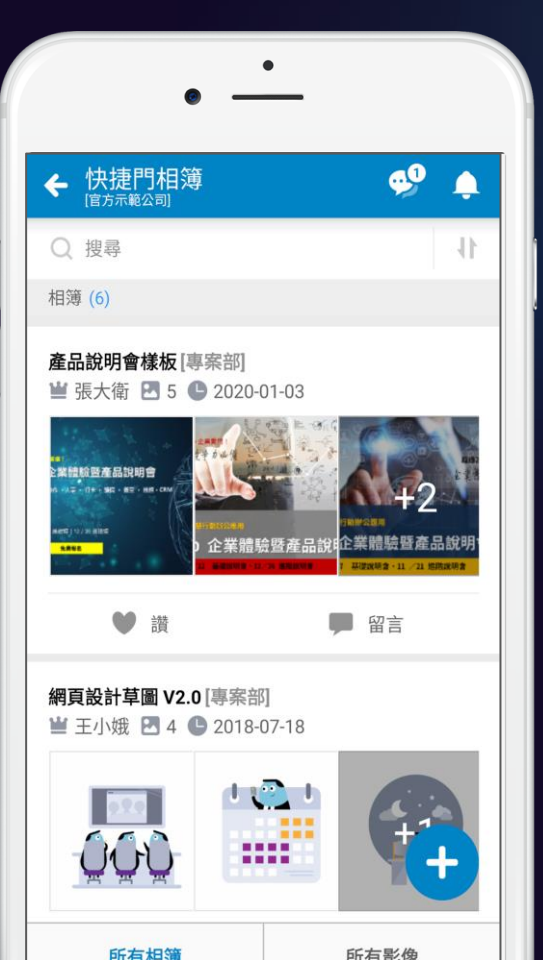

| ●所有成員皆可建立相簿·清楚分類    |
|---------------------|
| ● 所有成員皆可上傳與下載相片     |
| ● 可自選依相簿或所有相片瀏覽相片   |
| ● 可針對相簿或單一相片留言討論    |
| ◎ 整理相片時可直接轉存至其它相簿   |
| ●限刪除自己上傳的相簿和相片,避免誤刪 |

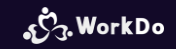

#### 3.8.2 我想下載相片

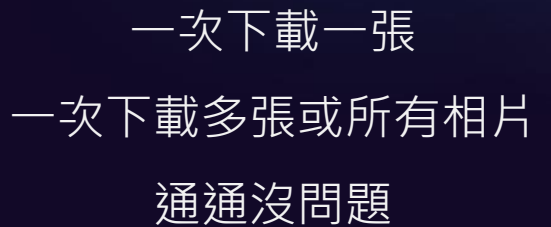

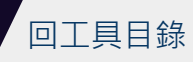

3.8.2 我要下載相片:單張

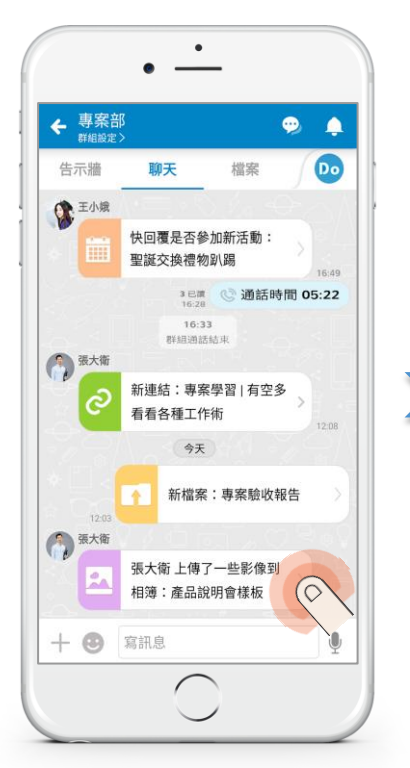

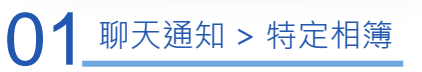

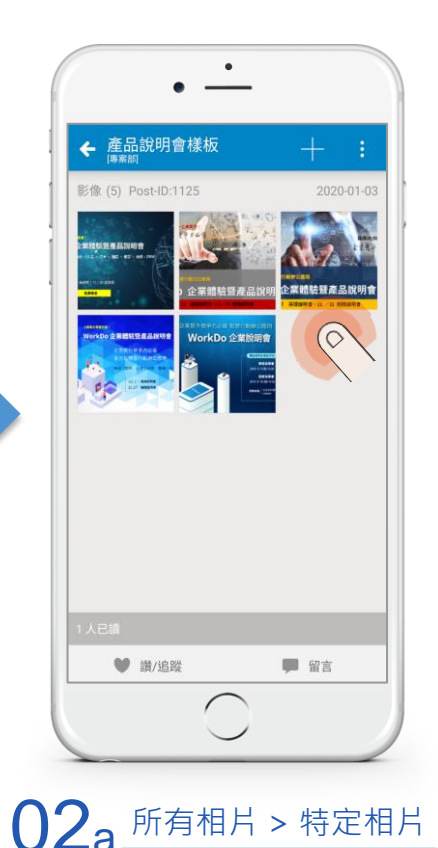

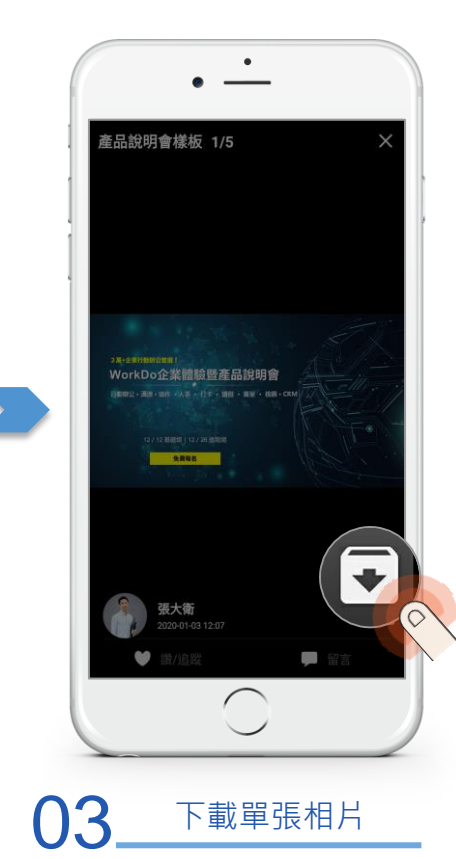

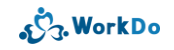

3.8.2 我要下載相片:多張

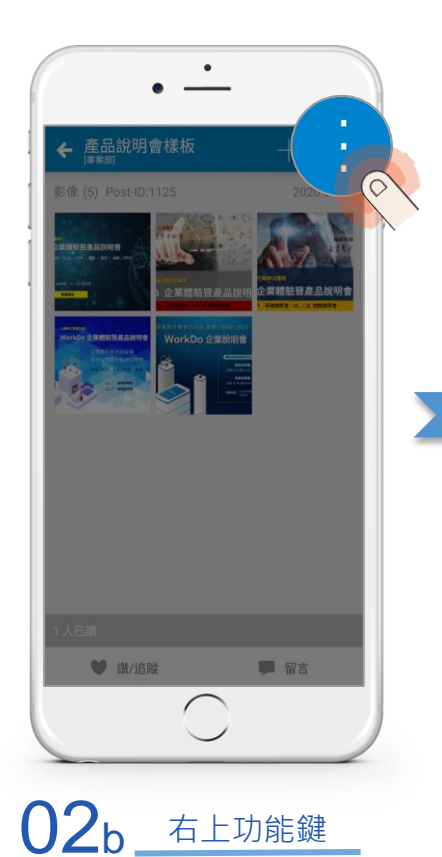

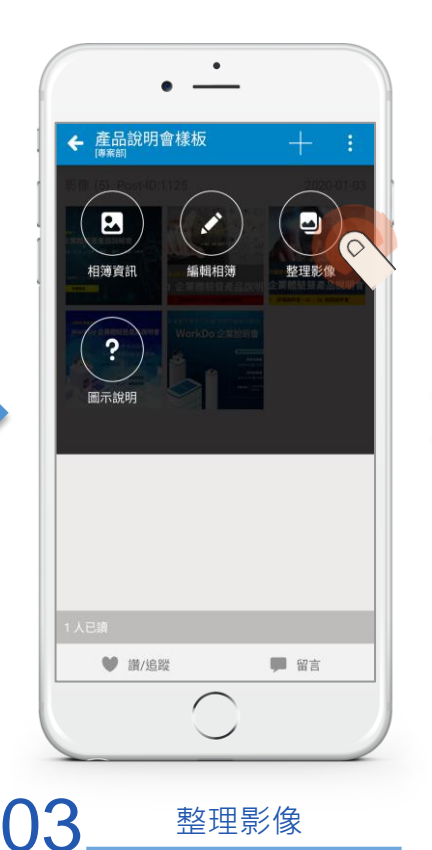

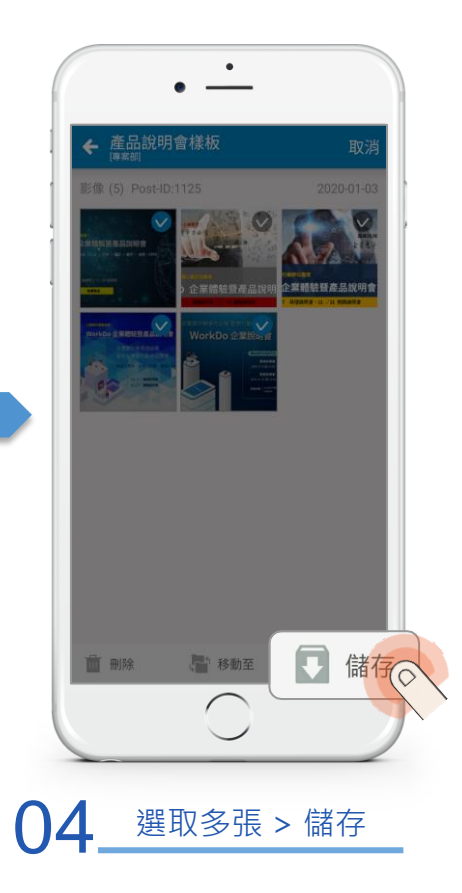

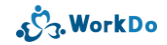

#### 3.8.3 我想要改放到其它相簿...

放錯、重新整理相片 使用『移動至』 輕鬆改放到其它相簿

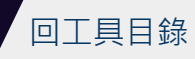

#### 3.8.3 我要移動相片到其它相簿

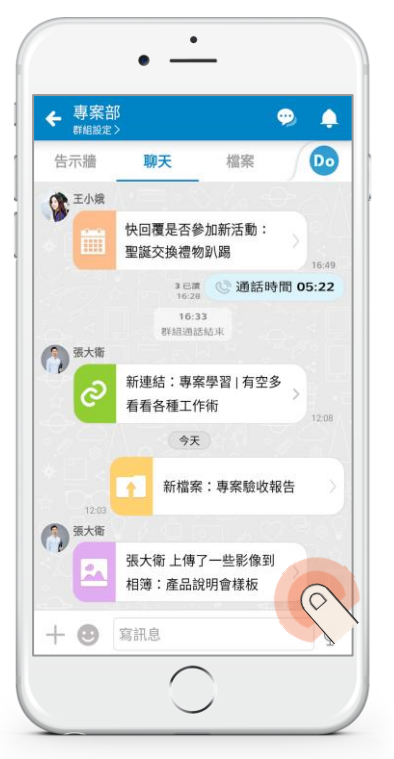

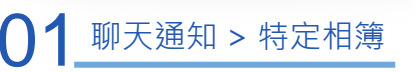

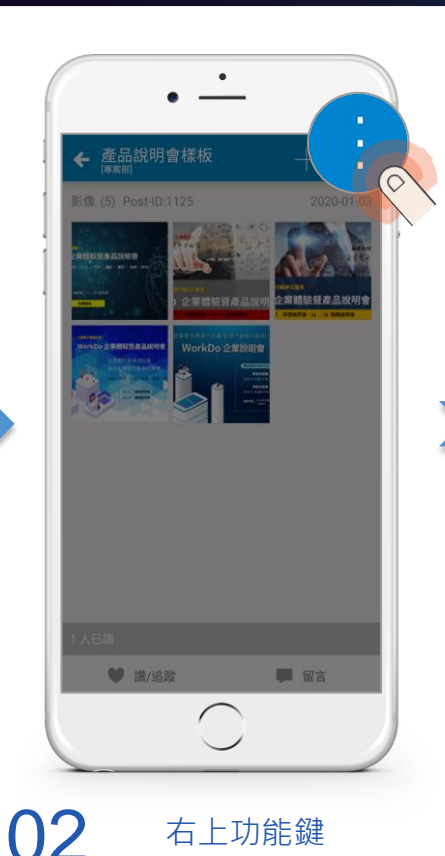

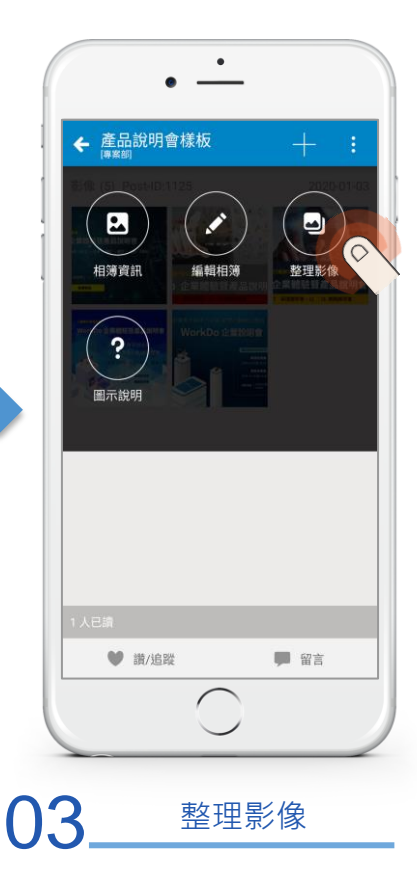

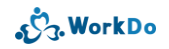

#### 3.8.3 我要移動相片到其它相簿

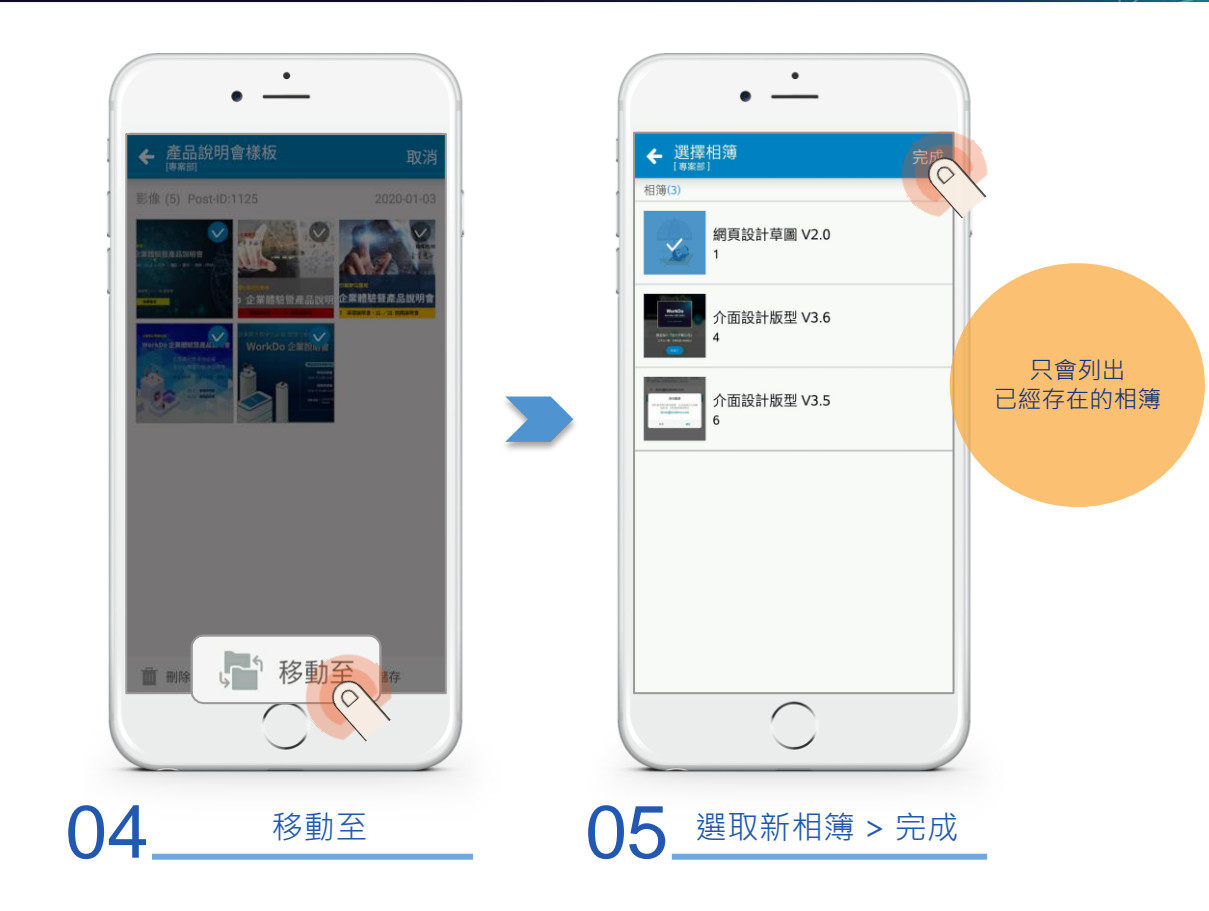

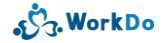

#### 3.9 即時訊息

隨時隨地即時確認 整合各種基本協作資訊 溝通協作最便利

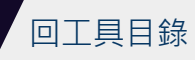

# 即時訊息

随时随地即时聊大 清通協作最便利!

> **複製** 轉發 貼到筆記 貼到任務 回收 刪除

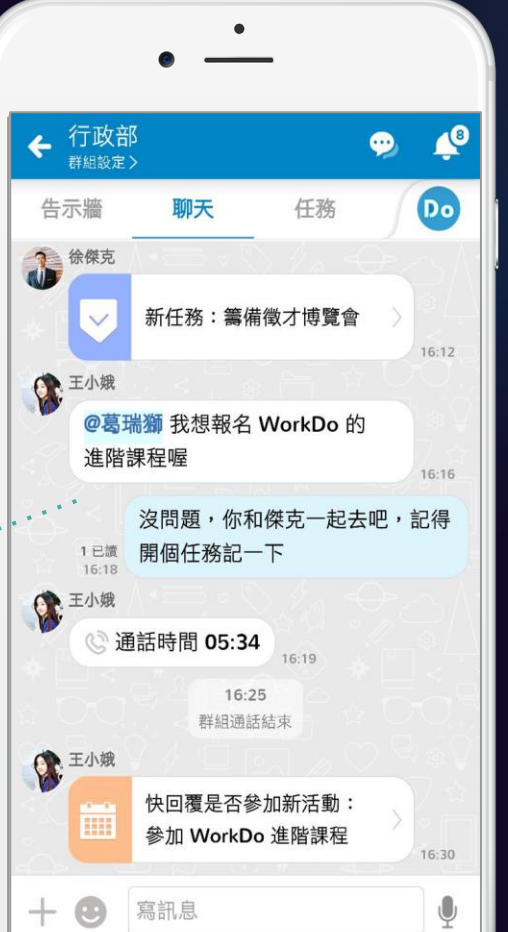

| ● 串聯 8 大協作通知不漏接                            |
|--------------------------------------------|
| <ul> <li>● 可撥語音/視訊通話・多方線上會議最方便</li> </ul>  |
| ◎ 討論內容可直接轉貼到筆記、任務                          |
| ◎ 支援文字、圖片、影像、語音、貼圖及位置                      |
| ◎ 點擊「+」可直接新增待確認事項                          |
| <ul> <li>● 一鍵回收錯誤訊息 · 徹底避免傳錯的尷尬</li> </ul> |
|                                            |

ر WorkDo

3.9 聊天:即時訊息方便討論

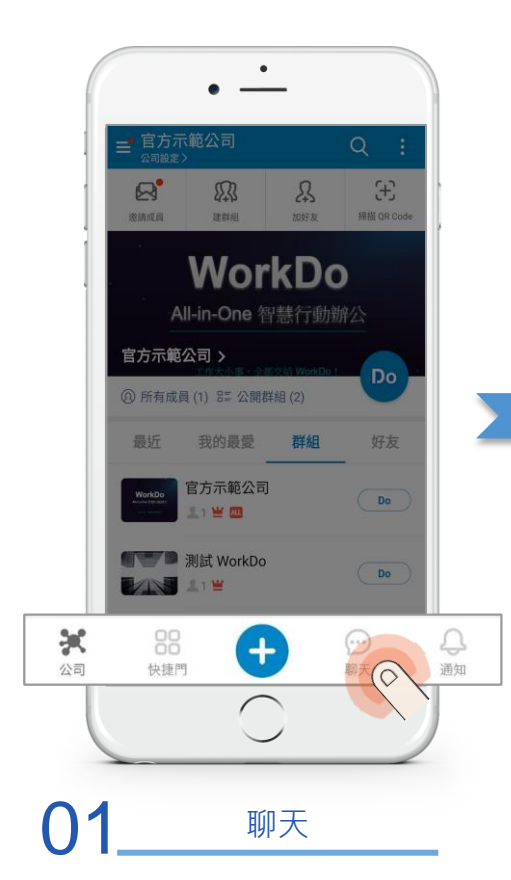

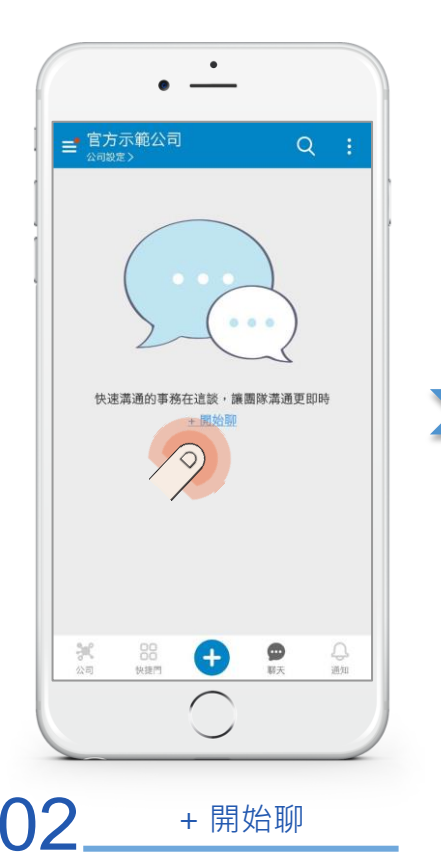

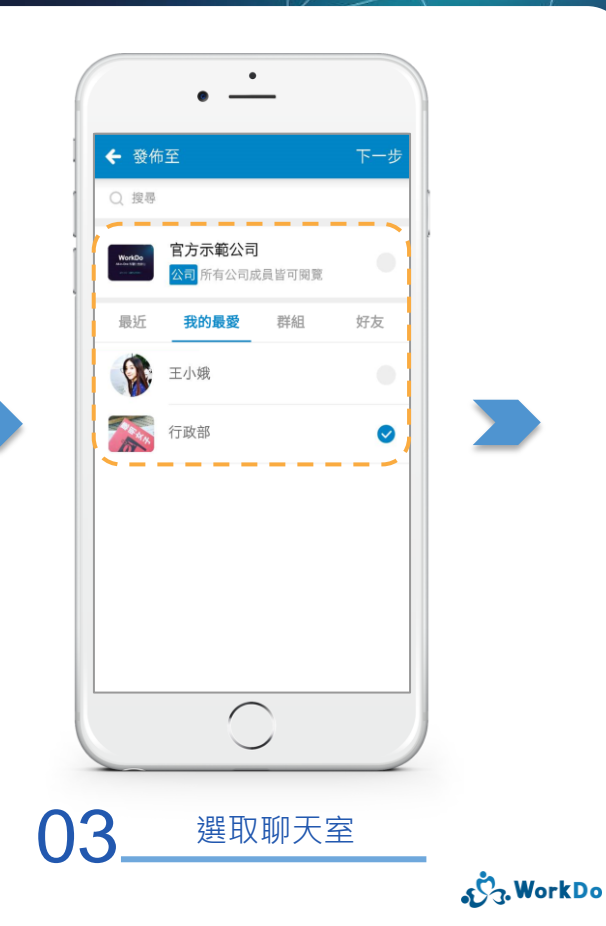

#### 3.9 聊天:即時訊息方便討論

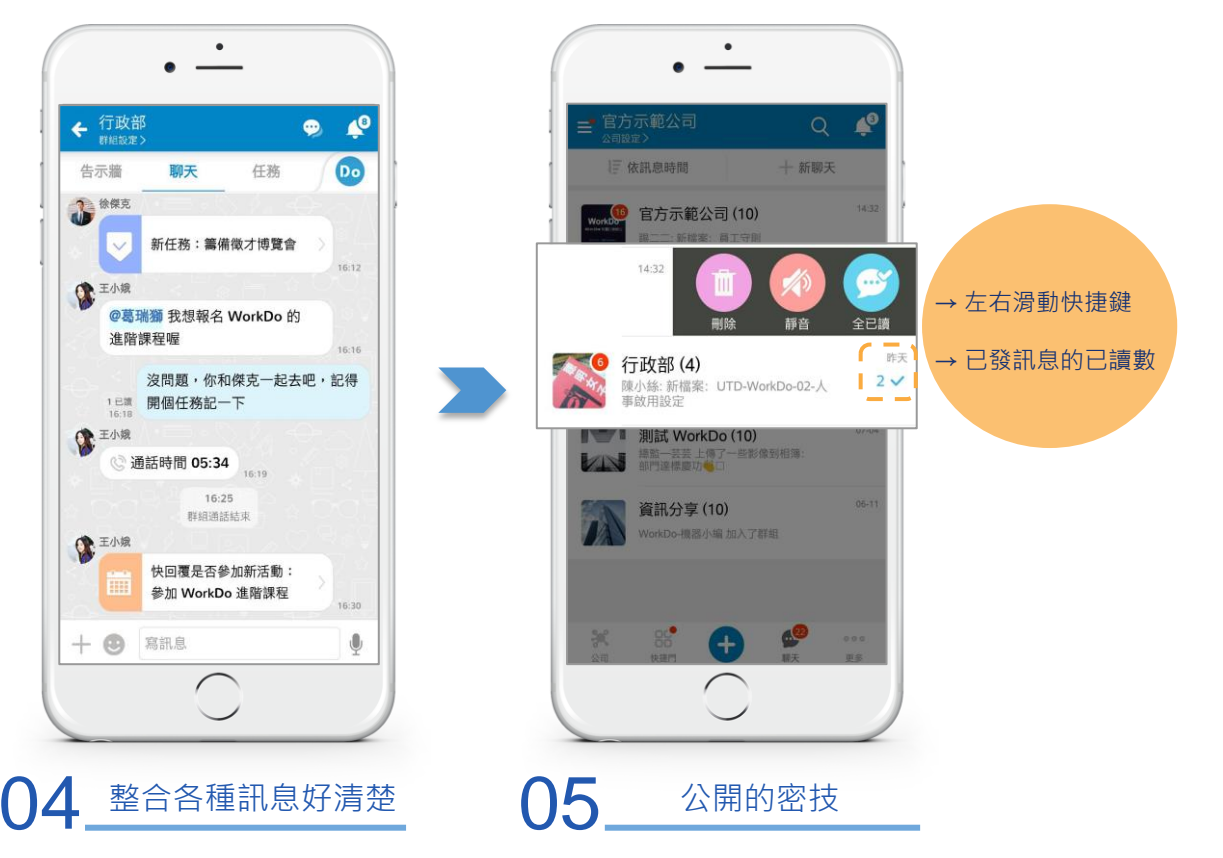

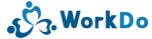

#### 3.10 自動彙整的快捷功能

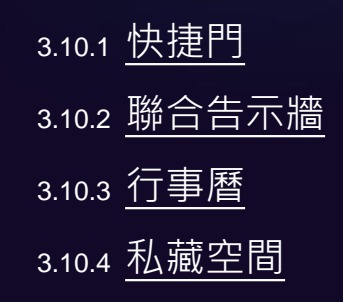

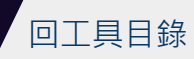

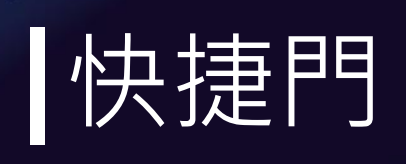

提醒你所有待辦事項的 超級助手!

| • —                                                                                       | •                                                                                                    |
|-------------------------------------------------------------------------------------------|----------------------------------------------------------------------------------------------------|
| ■ 官方示範公司<br>公司設定 >                                                                        | Q :                                                                                                    |
| ● 聯合告示                                                                                    | <b>公</b> 告                                                                                                    |
| テ     ①       筆記     檔案                                                                   | <ul><li>2</li><li>月</li><li>月</li></ul> |
| 12<br>5月<br>今日待辦 1                                                                        | ✓ 任務<br>待完成 5 · () 4                                                                                                    |
| <b>活動</b><br>未回覆 1                                                                        | <b>     於                                </b>                                                                                                    |
| <ul> <li>         · 受 後核         ·         我負責的 5         ·         5         ·</li></ul> | HR 人事                                                                                                    |
| 🔄 薪資                                                                                      | <ul> <li>□ 打卡</li> <li>今天尚未打卡</li> </ul>                                                                                                    |
|                                                                                           |                                                                                                    |

統整公司 / 群組 / 好友各層級中所有 與你相關的待辦事務,一秒找到你想確認的
免記憶待辦事務到底在哪裡,讓你一次瀏 覽所有重要資訊
待處理件數清清楚楚,讓你更即時判斷 處理的優先順序
長按可自訂要顯示的項目

ر WorkDo

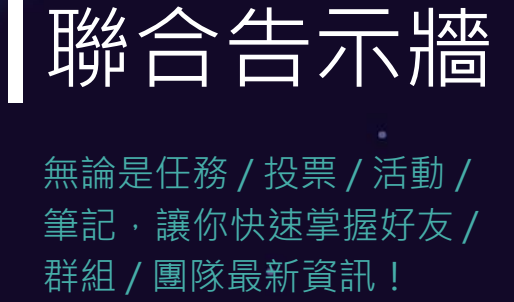

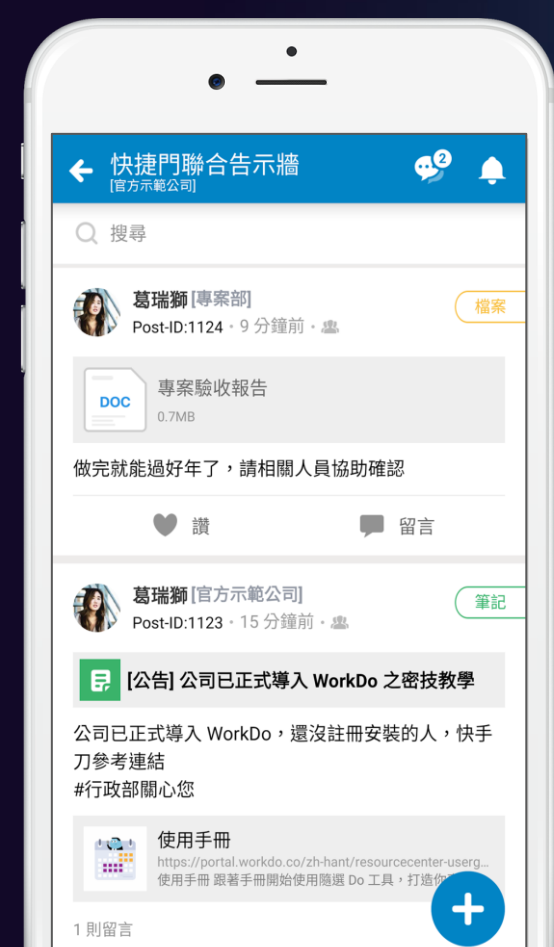

公司/群組/好友都有各自專屬的告示牆聯合告示牆幫你集結所有群組的內容
免記憶待辦事務到底在哪裡,讓你一次瀏覽所有重要資訊
隨時查看目前最新的任務/筆記/活動/ 檔案/投票/相簿等內容
點擊『+』還可直接新增上述內容
顯示被置頂的任務/筆記/活動/投票
支援進階搜尋,讓你更快獲取想要的資訊

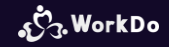

## 快捷門行事曆

#### 個人專屬祕書 幫你掌握今日行程大小事!

- 快捷門裡一鍵開啟你的待辦行事曆
   分散在公司 / 群組 / 好友裡的事務
   通通幫你整理在一起
- 當天的任務 / 活動 / 投票 / 人事行事 曆一目了然
- ■點擊其它日期,輕鬆確認過去/未來
   事務或行程

| - 官方示領                                                                                                    | 節公司 |                | <b>←</b> [ | 快捷門<br><sup>官方示範公書</sup>                                   | 行事曆  |    |    | <b>F</b> | ÷         |
|----------------------------------------------------------------------------------------------------|-----|----------------|------------|------------------------------------------------------------|------|----|----|----------|-----------|
| 公司設定 >                                                                                                    |     |                | 今天         |                                                            | ^    |    |    |          |           |
| 😂 聯合告示;                                                                                                    | 啬   | Æ              | Η          | _                                                          |      |    | 四  | 五        | <u>``</u> |
|                                                                                                    |     |                | 26         | 27                                                         | 28   | 29 | 30 | 31       | 1         |
| F                                                                                                    | ſ   | ß              | 2          | 3                                                          | 4    | 5  | 6  | 7        | 8         |
| 筆記                                                                                                    | 檔案  | 椎              | 9          | 10                                                         | 11   | 12 | 13 | 14       | 15        |
| 12 行事曆                                                                                                    |     |                | 16         | 17                                                         | 18   | 19 | 20 | 21       | 22        |
| 5月<br>今日待辦 <b>1</b>                                                                                                    |     | 待完」            | 23         | 24                                                         | 25   | 26 | 27 | 28       | 29        |
| 活動<br>未回覆 1                                                                                                    |     | <b>父</b><br>差我 | Ħ          | 2020 春節補班<br>④ 全天                                          |      |    |    |          |           |
| 资 资 核     资 表 あ     新     新      新      新       新       新        新 |     | HR             | V          | 準備面試考題<br>④ 待完成的 11:00 到期<br>專案慶功宴<br>④ 我要参加 11:30 ~ 14:30 |      |    |    |          |           |
| (\$) 薪資                                                                                                    |     |                | Ħ          |                                                            |      |    |    |          |           |
|                                                                                                    |     | 今天             | $\bigcirc$ | 產品                                                         | 隹廣方芻 | Ř  |    |          |           |

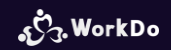

#### 3.10.4 給自己用的私藏空間

個人專屬的隱密空間 任務 / 活動 / 筆記 / 檔案 / 相簿 隨時記錄提醒效率高

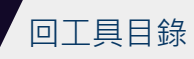

#### 3.10.4 給自己用的私藏空間

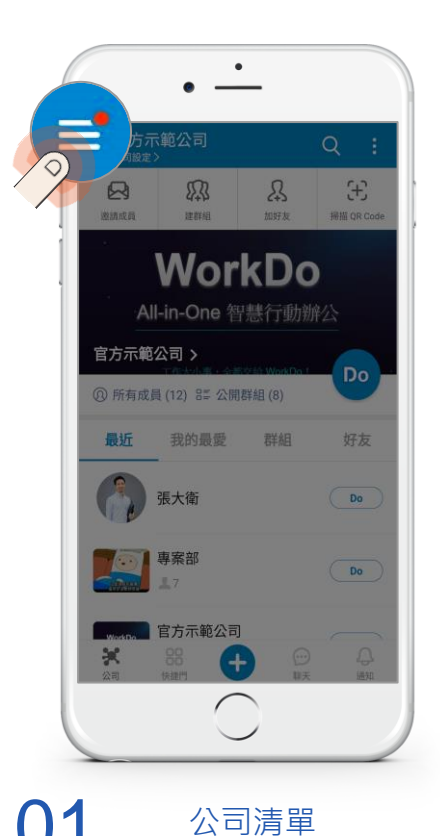

■ 官方示範公司 公司設定> \*\*\*\*\* 官方示範公司 共度科技股份有限公司 <sup>1</sup>12 怪獸電力公司 影 我的公司 **Do** WorkDo 工作圈 私藏空間 今日事項 + 加入/建立公司  $\bigcap$ 私藏空間

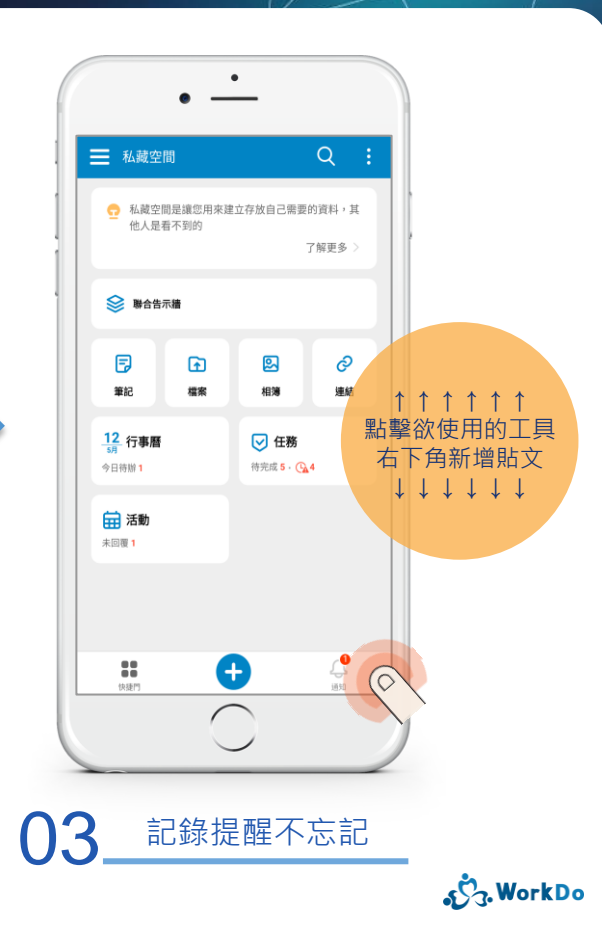

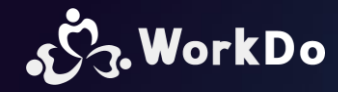

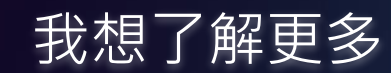

公司設定最重要的 5 個步驟

建公司 / 建群組 / 邀成員 / 工具權限...各種導入設定

人事 / 請假 Pro / 打卡... 進階工具設定順序

單一進階工具使用手冊

# Work easy,

# Work smart !

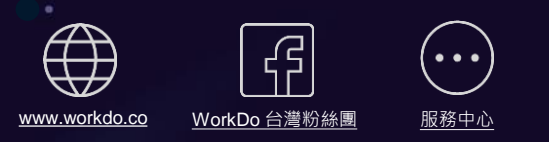